# HCPF 2011Desk Reference for Medical Programs

Verifications, Authorization, Good Faith, and Miscellaneous

# Table of Contents

| DESK REFERENCE DEFINITIONS                                              | 4      |
|-------------------------------------------------------------------------|--------|
| SECTION 1: VERIFICATION CHECKLIST                                       | 7      |
| GENERATING THE VERIFICATION CHECKLIST FOR REQUIRED VERIFICATIONS        | 7      |
| VIEWING THE VERIFICATION CHECKLIST                                      | 12     |
| Adding Notes to the Verification Checklist                              | 14     |
| VERIFICATION CHECKLIST CORRESPONDENCE                                   | 15     |
| Additional Information and Exceptions for the Verification Checklist    |        |
| Suppression of checklist                                                |        |
| Changes to Notes only                                                   |        |
| Changes to a verification type or source for a missing verification     | 20     |
| Pending for Additional Verifications after the Initial Checklist        | 22     |
| Disabled Print and Financial Programs                                   | 24     |
| Help Desk Ticket and the Verification Checklist                         |        |
| Verification Checklist and Clients on a Guaranteed Program              | 27     |
| Good Faith and the Verification Checklist                               |        |
| CHP+ Pending Verifications Past RRR Due Date                            |        |
| SECTION 2: MEDICAL VERIFICATIONS BUTTON                                 |        |
| VIEWING THE AWAITING VERIFICATIONS WINDOW                               | 33     |
| FUNCTIONALITY OF THE MEDICAL VERIFICATIONS BUTTON                       | 34     |
| ENDING THE MEDICAL VERIFICATIONS                                        |        |
| Additional Information and Exceptions for Medical Verifications         | 40     |
| Medical Verifications and the Verification Checklist                    | 40     |
| Suppressing the Medical Verifications notice                            | 40     |
| Medical Verifications and RRRs                                          | 40     |
| Medical Verifications and Pending for DRA for Adult Programs            | 40     |
| SECTION 3: GOOD FAITH                                                   | 41     |
| GRANTING A GOOD FAITH EXTENSION                                         | 41     |
| System Generated Good Faith Notes                                       | 44     |
| GOOD FAITH AND FM/CHP+                                                  | 46     |
| Ending a Good Faith Extension                                           | 47     |
| Clearing the missing verifications within CBMS                          | 47     |
| Manually Ending Good Faith                                              |        |
| Denying the individual for another valid reason                         |        |
| GOOD FAITH AND CHP+ IN ONGOING MODE                                     | 51     |
| ADDITIONAL INFORMATION AND EXCEPTIONS FOR GOOD FAITH                    |        |
| Begin and End Dates of Good Faith records                               |        |
|                                                                         |        |
| SECTION 4: DENIALS                                                      | 53     |
| VERIFICATION DENIAL DUE DATE (II VERIFICATIONS)                         | 53     |
| APPLICATION DENIAL DUE DATE (AVC)                                       | 56<br> |
| MAXIMUM DENIAL DUE DATE FOR HM AND CHP+                                 |        |
| IVIAXIMUM DENIAL DUE DATE FOR ADULT PROGRAMS                            |        |
| Exception of Maximum Denial Due Date for Adult Medical Programs         |        |
| IVIISSING VERIFICATIONS RECEIVED PRIOR TO THE IVIAXIMUM DENIAL DUE DATE | 60     |
|                                                                         |        |
| GOOD FAILH AND DENYING FOR VERIFICATIONS                                |        |

| DENIAL INOA AND CORRESPONDENCE                                          | 64 |
|-------------------------------------------------------------------------|----|
| SECTION 5: FAMILY MEDICAID AND CHP+                                     | 66 |
| Pending and Authorizing Family Medicaid on the Individual Level         | 66 |
| FM Change in Eligibility Status                                         | 66 |
| RECERTIFICATION OF CLIENTS ON A FAMILY MEDICAID GUARANTEED PROGRAM      | 68 |
| Viewing the Recertification in CBMS                                     | 71 |
| Recertification Information Received                                    | 73 |
| Resetting the RRR                                                       | 74 |
| Failure to Return Recertification Information                           | 75 |
| Rescinding the Recertification                                          | 76 |
| Overlapping Recertification and RRR                                     | 77 |
| Suppressed Recertification Notices                                      | 77 |
| Processing a Past due RRR/Future Recertification                        | 78 |
| Prenatal Guaranteed Programs and Recertification                        | 79 |
| CHP+ DETERMINING ELIGIBILITY AT THE INDIVIDUAL LEVEL                    | 81 |
| CHP+ Generation of Enrollment Fee                                       | 83 |
| Special Action between FM and CHP+                                      | 84 |
| Adding FM to a CHP+ case                                                | 85 |
| SECTION 6: ADULT MEDICAL PROGRAMS                                       |    |
| Exception for Adult Medical Old Age Pension (OAP) and DRA verifications | 86 |
| SECTION 7: MISCELLANEOUS CHANGES                                        |    |
| Pending for Help Desk Ticket                                            | 88 |
| Ending the Pending for Help Desk Ticket                                 | 89 |
| UPDATE TO DATA ENTRY COMPLETE FIELD                                     |    |

**NOTE:** Hyperlinks are located within the document to help navigate to the referenced sections.

- All sections within the Table of Contents will navigate to the appropriate page
- Within the content of this document, colored words are Hyperlinked

# **Desk Reference Definitions**

- 1. **10-day noticing** The allotted time required to give notice to a client before they have a loss of benefits.
- 2. Application Denial Due Date (AVC) The date generated for CBMS to trigger EDBC to run on a case not previously authorized and deny a case for missing verifications. This date is not printed on the Medical Verifications notice and is set to 15 business days from the notice date. The date is located on the Awaiting Verifications window found by clicking on the Medical Verifications button located within the Case Wrap Up window. This can also be accessed through the Verification Checklist window.

NOTE: Exception for Low Income Subsidy (LIS) which provides 20 calendar days

- 3. Awaiting Verifications from Client field (AVC) Used to pend at a high level and does not identify each specific verification that is missing for the case. The Medical Verifications button pends the entire case including everyone in the household. The field is located on the Awaiting Verifications window found by clicking on the Medical Verifications button located within the Case Wrap Up window. This can also be accessed through the Verification Checklist window.
- 4. Colorado Benefits Management System (CBMS) The computer system that determines an applicant's eligibility for public assistance in the State of Colorado.
- 5. Deficit Reduction Act (DRA) Federal law requiring proof of citizenship and identity for U.S. citizens.
- 6. DRA Verification Due Date (For AM and LTC only) This date is set to 70 calendar days from the notice date for AM and LTC clients when missing DRA (citizenship and/or identity) verifications. This date is set and printed on the Verification Checklist.
- 7. DRA Verification Denial Due Date (For AM and LTC only) The date generated behind the scenes for CBMS to trigger EDBC to run on a case not previously authorized and deny a case for missing verifications. This date is not printed on the Verification Checklist and is set 70 calendar days plus 1 business day.
- 8. **EDBC** Eligibility Determination Benefit Calculation
- 9. **FPL** Federal Poverty Level
- 10. Good Faith The extension of a reasonable opportunity period when a client or applicant is making a good faith effort to obtain the required documentation.
- 11. HLPG High Level Program Group
- 12. **II** Interactive Interview

- 13. **INOA** Informational Notice of Action used to provide additional guidance to eligibility workers. Primarily viewed as a "pop-up" within CBMS.
- 14. **Maximum Denial Due Date -** If there are multiple denial due dates, the Maximum Denial Due Date is defined as the date furthest in the future. The maximum may be calculated by all denial due dates including the Application Denial Due Date (AVC), Verification Denial Due Date (II verifications), DRA Verification Denial Due Date, and Standard Verification Denial Due Date.

For example today's date is 03/30/11, and 04/01/11, 04/03/11, 04/06/11 are all due dates. The maximum denial due date is 04/06/11.

- 15. Medical Programs Includes Family Medicaid (FM), Adult Medicaid (AM), Long Term Care (LTC), Medicare Savings Program (MSP), and Child Health Plan Plus (CHP+). NOTE: Low Income Subsidy (LIS) is not a medical program but is also affected by the implementation change.
- 16. **Notice** A letter sent to clients requesting additional information for their eligibility or provides a notice of action.
- 17. **Notice Date** The date used to generate the verification due dates according to when the notice is sent to the client. This date is set to the EDBC run date plus 1 calendar day for mailing.

For example, today's date is 3/30/11 and EDBC is run today. The notice date is set as 3/31/11.

- 18. **Redetermination/Recertification/Reassessment (RRR)** A review of the case and necessary verification to determine whether the Medical Assistance Program client continues to be eligible for benefits.
- 19. **RRR Due Date** The date on which the RRR is due. This date is set to the last day of the month in which the RRR is due and is also known as Redetermination Due Date. The date is located on the **View RRR Detail Listing** window.
- 20. **Special Action** Process within CBMS of automatically adding a missing HLPG (either FM or CHP+) to an existing FM or CHP+ case.
- 21. **Standard Verification (For AM and LTC only)** All required verifications to determine eligibility for AM and LTC with the exception of DRA.
- 22. Standard Verification Due Date (For AM and LTC only) The due date set for AM and LTC clients when missing verifications (with the exception of DRA verifications) to determine if they are potentially eligible. This date is set to 10 business days from the notice date and is printed on the Verification Checklist as the verifications due date. The date is

located on the **Verification Checklist** window and is listed as **Due Date** within the **Verification Checklist Summary**.

- 23. **Standard Verification Denial Due Date (For AM and LTC only)** The date generated behind the scenes to trigger an EDBC run on a case not previously authorized and deny a case for missing verifications. This date is not printed on the Verification Checklist and is set to 15 business days.
- 24. Verification Due Date (AVC) This date is set to 10 business days from the notice date and is printed on the Medical Verifications notice as the date verifications are due by. The Medical Verifications notice is generated once the Awaiting Verifications from Client field is changed to "Yes". The date is located on the Awaiting Verifications window found by clicking the Medical Verifications button located within the Case Wrap Up window. This can also be accessed through the Verification Checklist window. NOTE: Exception for LIS which provides 15 calendar days
- 25. Verification Due Date (II Verifications) This date is set to 10 business days from the notice date and is printed on the Verification Checklist as the date verifications are due. The date is located on the Verification Checklist window and is listed as Due Date within the Verification Checklist window. NOTE: Exception for LIS which provides 15 calendar days

6 Varification Daniel Due Date (II Varifications) The date concepted he

26. Verification Denial Due Date (II Verifications) - The date generated behind the scenes for CBMS to trigger an EDBC run on a case not previously authorized and deny a case for missing verifications. This date is not printed on the Verification Checklist and is set to 15 business days from the notice date.

**NOTE:** Exception for LIS which provides 20 calendar days

# **Section 1: Verification Checklist**

### **Generating the Verification Checklist for Required Verifications**

CBMS identifies which verification types/sources are acceptable in order to determine eligibility for clients. Any required verifications that do not have an acceptable verification type and/or source entered are triggered to be added to the Verification Checklist.

The example below demonstrates how to generate the Verification Checklist. In this example, U.S. citizenship and pregnancy verifications were not provided.

Step 1: Navigate to the Individual Demographics window

- a. Select "Yes" from drop-down menu under US Citizen
- b. Select the appropriate status from the Status drop-down menu
- c. Enter the Verification as "Received"
- d. Enter the Source as "Client Statement"
- e. Enter the Acceptable Doc as "No"
- f. Click on Save

| Individual Demographic                | cs                     |           |                             |      |               |       |       | <u>-</u> |
|---------------------------------------|------------------------|-----------|-----------------------------|------|---------------|-------|-------|----------|
| Citizenship Verified By               |                        |           |                             |      |               |       |       |          |
| *US Citizen:<br>Yes w                 |                        | *<br>[    | Status:<br>JS Born          |      |               |       |       |          |
| * Verification:<br>Received.          |                        | *         | Source:<br>Client Statement | ~    |               |       |       |          |
| Qualified Non-Citizen :<br>© Yes © No |                        |           | Non Citizen                 |      |               |       |       |          |
| * Acceptable Doc :                    |                        |           |                             |      |               |       |       |          |
| Eligibility Site:                     |                        | N.        | ame:                        |      |               |       |       |          |
| Other Information                     |                        |           |                             |      |               |       |       |          |
| Highest Grade Completed               | Other Insur<br>C Yes C | No No     |                             |      |               |       |       |          |
| *Date Reported                        | Date Verifie<br>,      | d         |                             |      |               |       |       |          |
|                                       |                        |           |                             |      |               | Reset | Apply | _        |
| Clearance                             | Address                | Prior Aid | Identification              | Spec | ial Indicator | SSI   | 08    |          |

HCPF 2011Desk Reference for Medical Programs Version 3.0 Release Date: September 8, 2011 Step 2: Navigate to the **Pregnancy** window

a. Select the Name of the pregnant client from the drop-down menu

Step 3: On the **Pregnancy** window, under the **Detail** section

- a. Enter the **Effective Begin Date**
- b. Enter the **Number of Unborn(s)**
- c. Enter the **Expected Due Date**
- d. Enter the **Verification** as "Received"
- e. Enter the **Source** as "Client Statement"
- f. Enter the **Date Reported**
- g. Enter the **Date Verified**
- h. Click on Save

| Pregnancy                                        |                                   | - 📩 🕒 💿 💿 🜩 🛃 - |
|--------------------------------------------------|-----------------------------------|-----------------|
| Detail                                           |                                   | • •             |
| *Effective Begin Date:<br>02/03/2011             | Effective End Date:               |                 |
| Pregnancy Information                            |                                   |                 |
| *Number of Unborn(s):                            | *Expected Due Date:<br>08/05/2011 |                 |
| * Verification:<br>Received.                     | *Source:<br>Client Statement      |                 |
| Pregnancy Third Trimester Date:<br>05/01/2011    | MM/DD/YYYY                        |                 |
| Father                                           |                                   |                 |
| *Father:<br>C Known to CBMS<br>© Unknown to CBMS | Hame:                             |                 |

Step 4: Complete the remaining data entry on the necessary windows

Step 5: Complete the Case Wrap Up Detail section

- a. Click on the appropriate Program Group
- b. Select "Yes" for **Data Entry Complete**
- c. Click on Save
- d. Run EDBC to review and finalize the Verification Checklist

**NOTE:** If **Data Entry Complete** is "No", the Verification Checklist will <u>not</u> be generated to be sent out to the client.

| Case Wrap Up                         |                                           | 🔶   🖻   📀   🥥   🍽 🔧                        |
|--------------------------------------|-------------------------------------------|--------------------------------------------|
|                                      |                                           |                                            |
| See Man II Common                    |                                           |                                            |
| Program Group                        | Data Entry Complete                       | Effective Begin Date                       |
| Childrens Health Plan Plus           | Yes                                       | 05/11/2011                                 |
| Family Medical Assistance            | Yes                                       | 05/11/2011                                 |
| ase Wrap Up Detail                   |                                           | <u>بر</u><br>و                             |
| *Effective Begin Date:<br>05/11/2011 | *Program Group:<br>Family Medical Assisti | <b>*Data Entry Complete:</b><br>@ Yes ◎ No |
|                                      |                                           | RRR Checklist                              |
|                                      |                                           | Reset Apply                                |
|                                      |                                           |                                            |

# **Running EDBC**

1. Click the **Display Case Changes** button

| Run EDBC                         |                                                      |
|----------------------------------|------------------------------------------------------|
| Case #:                          | Case Name:                                           |
| Run EDBC<br>Effective From Date: | 09/01/2010 EffectiveTo Date: 10/31/2010              |
| Type<br>Immediate<br>Batch       | Cash Run Date: 00/00/0000<br>FS Run Date: 00/00/0000 |
| Cancel Bat                       | ch EDBC Run EDBC Display Case Changes                |

2. View the Display Case Changes window and close

| Z×€∎∰%2≷               | 02500                          |                        |                     |
|------------------------|--------------------------------|------------------------|---------------------|
| Change Effective Dates | Window Name/Program ID         | Update User/Program ID | Update Datetime     |
| 09/01/2010             | Collect Medical Expense Detail |                        | 09/14/2010 10:08 AM |
| 09/08/2010             | Collect Real Property Detail   |                        | 09/14/2010 08:46 AM |
| 09/08/2010             | Collect Unearned Income Detail |                        | 09/14/2010 08:58 AM |

3. Click on the **Run EDBC** button

### Viewing the Eligibility Results

After running EDBC, the eligibility results on the **Display Eligibility Summary** window show the **Eligibility Status** as pending due to missing verifications. For exceptions and additional information within FM, please refer to the **Pending and Authorizing Family Medicaid on the Individual Level** section.

1. To view the pending reason, highlight the row, and click on the **Reason** button

| Case #:              | Case Nan         | ne: I               |                  |                          |                   |                           |                     |
|----------------------|------------------|---------------------|------------------|--------------------------|-------------------|---------------------------|---------------------|
| Program Group        | Payment<br>Month | Eligibility Status  | Benefit Amount A | Adverse Action<br>Amount | Household<br>Size | Eligibility<br>Begin Date | Application<br>Date |
| idrens Health Plan I | 2010/12          | PENDING             | \$.00            | \$.00                    | 3                 | 00/00/0000                | 12/01/201           |
| nilv Medical Assista | 2010/12          | PENDING             | \$.00            | \$.00                    | 3                 | 00/00/0000                | 12/01/201           |
| pending Family N     | ledical eligi    | oility determinatio | n.               |                          |                   |                           |                     |
| missing verif. See   | e checklist      | only determinatio   | 11.              |                          |                   |                           |                     |
|                      |                  |                     |                  |                          |                   |                           |                     |
|                      |                  |                     |                  |                          |                   |                           |                     |
|                      |                  |                     |                  |                          |                   |                           |                     |
|                      |                  |                     |                  |                          |                   |                           |                     |
|                      |                  |                     |                  |                          |                   |                           |                     |
|                      |                  |                     |                  |                          |                   |                           |                     |
|                      |                  |                     |                  |                          |                   | - 18), ( ) ( )            |                     |

## **Viewing the Verification Checklist**

The Verification Checklist is automatically sent out by CBMS upon completion of data entry on a case. Always view the Verification Checklist to ensure the accuracy of the verification requested and provide additional information to the client regarding the requested verification.

If there is information on the Verification Checklist and the eligibility worker clicks on the **Initiate Wrap Up** button (without first viewing the Verification Checklist), the message "Verifications must be viewed before Wrap Up can be initiated" is displayed.

- 1. Click "OK"
- 2. Click on the Verification Checklist button

| Program Group          | Payment<br>Month | Eligibility Status | Benefit Amount  | Adverse Action<br>Amount                  | Household<br>Size             | Eligibility<br>Begin Date | Application<br>Date |
|------------------------|------------------|--------------------|-----------------|-------------------------------------------|-------------------------------|---------------------------|---------------------|
| amily Medical Assist   | 2010/11          | PENDING            | \$.00           | \$.00                                     | 2                             | 00/00/0000                | 11/02/201           |
| hildrens Health Plan I | 2010/11          | PENDING            | \$.00           | \$.00                                     | 2                             | 00/00/0000                | 11/02/201           |
| amily Medical Assist   | 2010/12          | PENDING            | \$.00           | \$.00                                     | 2                             | 00/00/0000                | 11/02/201           |
| hildrens Health Plan I | 2010/12          | PENDING            | \$.00           | \$.00                                     | 2                             | 00/00/0000                | 11/02/201           |
| amily Medical Assist   | 2011/01          | PENDING            | \$.00           | \$.00                                     | 2                             | 00/00/0000                | 11/02/201           |
| hildrens Health Plan I | 2011/01          | PENDING            | \$.00           | \$.00                                     | 2                             | 00/00/0000                | 11/02/201           |
|                        |                  |                    | Messa<br>Descri | ge Code : 1311<br>ption : Verif<br>initia | l<br>ications must be<br>ted. | viewed before W           | 'rap Up can be      |
|                        |                  |                    |                 |                                           | ОК                            |                           |                     |

The Verification Checklist displays each client missing verifications and lists all verifications that are missing.

The Verification Due Date (II verifications) is set to 10 business days from the notice date and is printed on the Verification Checklist as the date verifications are due. This date is displayed as **Due Date** on the **Verification Checklist** window and is calculated for every individual missing verification and potentially for each verification/source if they are added on different days.

Example: Client is missing citizenship and pregnancy verification

- Eligibility worker runs EDBC on 05/17/11 and the Verification Checklist is sent out on 05/18/11
- The notice date is set to 05/18/11 and used to calculate 10 business days for the Verification Due Date (II verifications)
- The Verification Due Date (II verifications) is 06/02/11 for both the citizenship and pregnancy verifications

Please refer to **Section 4: Denials** for additional information on denying, the Verification Denial Due Date, and triggers.

| ram Group                   |                                                           |                                                                                |                                                                                                    |                                                  |  |
|-----------------------------|-----------------------------------------------------------|--------------------------------------------------------------------------------|----------------------------------------------------------------------------------------------------|--------------------------------------------------|--|
| rum oroup.                  | ~                                                         |                                                                                |                                                                                                    |                                                  |  |
|                             |                                                           |                                                                                |                                                                                                    |                                                  |  |
|                             |                                                           |                                                                                |                                                                                                    |                                                  |  |
|                             |                                                           |                                                                                |                                                                                                    |                                                  |  |
|                             |                                                           |                                                                                |                                                                                                    |                                                  |  |
|                             |                                                           |                                                                                |                                                                                                    |                                                  |  |
|                             |                                                           |                                                                                |                                                                                                    |                                                  |  |
| ication Checklist           | Summary                                                   |                                                                                |                                                                                                    |                                                  |  |
| ication Checklist :<br>Name | Summary<br>Nem Description                                | Due Date                                                                       | Program Group                                                                                        | Aid Code                                         |  |
| ication Checklist<br>Name   | Summary<br>Nem Description<br>Pregnancy                   | Due Date<br>06/02/2011                                                         | Program Group<br>Family Medical                                                                      | Aid Code                                         |  |
| ication Checklist<br>Name   | Nem Description<br>Pregnancy<br>U.S. Citizenship          | Due Date<br>06/02/2011<br>06/02/2011                                           | Program Group<br>Family Medical<br>Family Medical                                                    | Aid Code<br>1931<br>1931                         |  |
| ication Checklist<br>Name   | Nem Description Pregnancy U.S. Citizenship Identification | Due Date<br>06/02/2011<br>06/02/2011<br>06/02/2011                             | Program Group<br>Family Medical<br>Family Medical<br>Family Medical                                  | Aid Code<br>1931<br>1931<br>1931                 |  |
| ication Checklist<br>Name   | Summary                                                   | Due Date<br>06/02/2011<br>06/02/2011<br>06/02/2011<br>06/02/2011               | Family Medical<br>Family Medical<br>Family Medical<br>Childrens Health Plan                          | Aid Code<br>1931<br>1931<br>1931<br>CHP+         |  |
| ication Checklist<br>Name   | Summary                                                   | Due Date<br>06/02/2011<br>06/02/2011<br>06/02/2011<br>06/02/2011<br>06/02/2011 | Family Medical<br>Family Medical<br>Family Medical<br>Childrens Health Plan<br>Childrens Health Plan | Aid Code<br>1931<br>1931<br>1931<br>CHP+<br>CHP+ |  |

HCPF 2011Desk Reference for Medical Programs Version 3.0 Release Date: September 8, 2011

#### Adding Notes to the Verification Checklist

In the **User Notes** field, enter detailed information for each client and what verifications they are missing. Detailed information for the client may include:

- Name of employer
- Type of resource
- Clarification on missing verifications (such as client sent incorrect verification and correct verification is needed)

Information in the **User Notes** field is added word for word to the Verification Checklist notice sent to the client.

- 1. Click in the User Notes field
- 2. Enter the detailed information
- 3. Click the **Save** button

| Verification Checklist                                                                              | 🔹 🗭 🗿 🎯 🗭 🛃                 |
|----------------------------------------------------------------------------------------------------|-----------------------------|
|                                                                                                    | Initiate Verification Queue |
| lotes                                                                                               |                             |
| ystem Notes:                                                                                        |                             |
| ser Notes:                                                                                          | ABC                         |
|                                                                                                    |                             |
| Please send a copy of paycheck stubs for Cxxx Bxxxxxxx for employme<br>for the month of April 2011. | ent at Wxxxxxx, Inc. 📩      |
|                                                                                                    |                             |
| current Size = 115 characters (256 characters max.)                                                 |                             |
|                                                                                                    | Print Online Go Io          |
|                                                                                                    |                             |

# **Verification Checklist Correspondence**

The Verification Checklist sent out to the clients provides a cover letter as well as a listing of the required verifications needed to determine eligibility.

The verifications are listed by each individual and by each HLPG pending for that verification.

| STATE OF COLORADO                                                                                                    |                                                                                                    |
|----------------------------------------------------------------------------------------------------|----------------------------------------------------------------------------------------------------|
| 1570 CRANT ST                                                                                                    | · Carros                                                                                                    |
| DENVER CO 80203-1818                                                                                                    | DENVER CO 80203-1818                                                                                                    |
|                                                                                                    | (000) 000-0000                                                                                                    |
| 05/17/2011                                                                                                    |                                                                                                    |
| Subject: Ventication Checklist                                                                                                    |                                                                                                    |
| This letter is to tell you that we need proof of some in<br>following information:<br>Name - the person that the proof is needed for<br>If there is no name listed, the informat                                                                                                    | nformation. The following page(s) lists the<br>or<br>tion needed is household information. For                                                                                                    |
| example, if your date of birth needs to<br>housing cost needs to be verified, no<br>Need Proof of - lists the information that we<br>Program Group - the name of the program t<br>Due Date - the date the proof must be return<br>Notes - more about what is needed                                                                                                    | be verified, your name would be listed. If your individuals name would be listed. If need proof of that needs the proof hed                                                                                                    |
| The proof must be returned to the address shown ab<br>Due Date, a decision will be made based on the info                                                                                                    | bove by the Due Date. If it is not received by the<br>rmation that we have.                                                                                                    |
| Each Program Group listed may need the same proc<br>Program Group. To make sure that the proof is retur<br>return the proof by the earliest Due Date. Your hous<br>listed on the following pages.                                                                                                    | of. The Due Dates could be different for each<br>rned in time for each Program Group, please<br>ehold must provide the proof for each program                                                                                                    |
| <ul> <li>If your household has applied for assistance is must be returned on or before the Due Date if the Due Date, your application for that prographic is currently receiving assist be returned on or before the Due Date for ear Due Date your household may be discontinue.</li> <li>You may continue to receive this notice for price Food Stamps, Colorado Works or Long Term reminder to your household that you still need Date listed is the original date that the proof in these expenses, your household benefits may For the Long Term Care Program, returning the patient patient to the nursing home.</li> </ul> | for the program(s) listed; all of the information<br>for each program. If the proof is not received by<br>am may be denied.<br>tance from the program(s) listed; the proof must<br>ch program. If the proof is not received by the<br>ed for that programs benefit.<br>roof of Expenses for the Program Groups of<br>a Care until the proof is returned. This is a<br>d to return proof of this information. The Due<br>needed to be returned. If you return the proof of<br>by increase for Colorado Works or Food Stamps.<br>the proof of the expense may change your |
| Please feel free to contact the worker listed at the to<br>You need help getting the proof we are asking<br>You have any questions regarding this letter;<br>You cannot return the proof by the Due Date<br>return the proof).                                                                                                    | p of this letter if:<br>g for;<br>or<br>listed (we may be able to give you extra time to                                                                                                    |

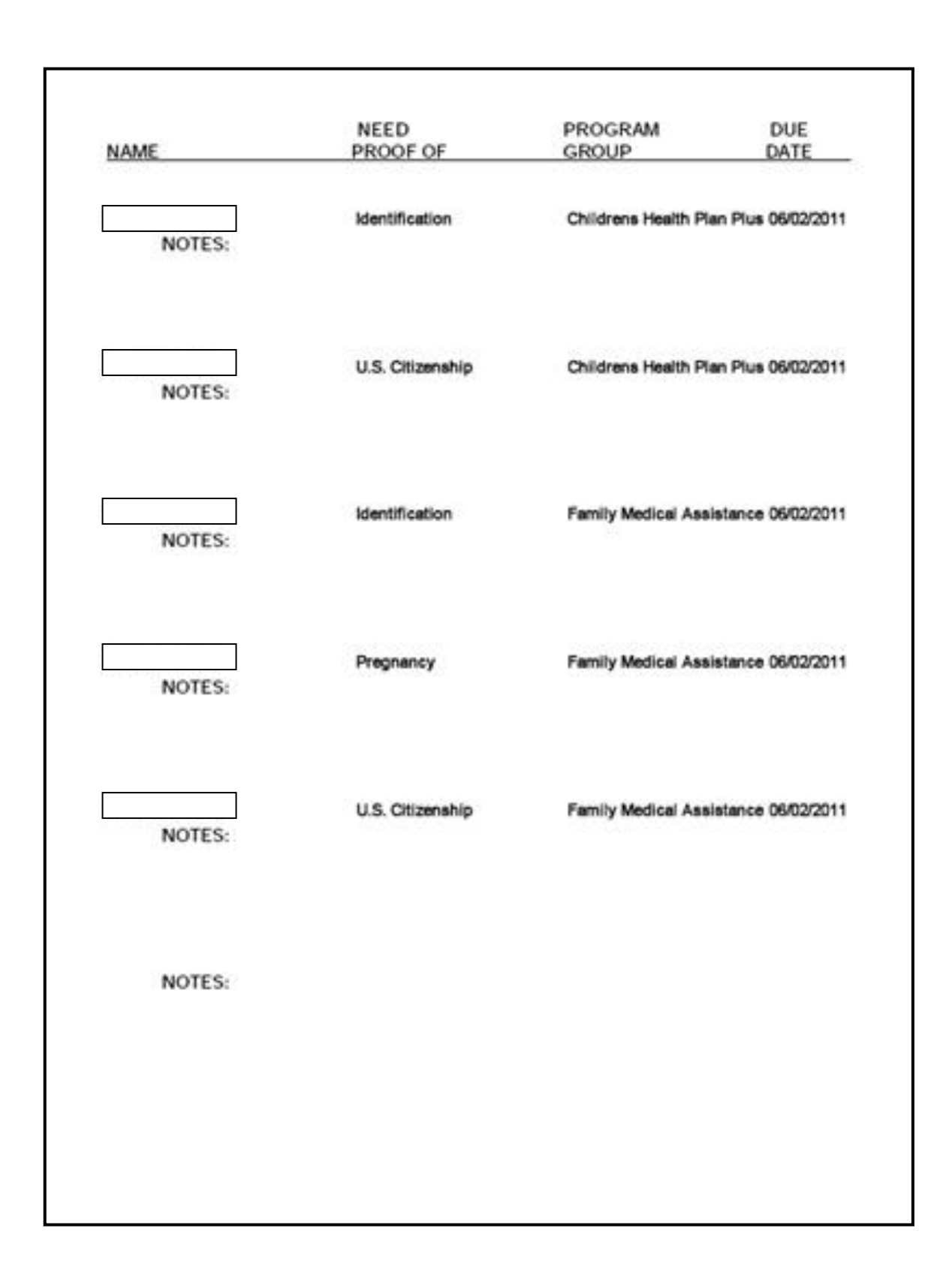

# Additional Information and Exceptions for the Verification Checklist

#### Suppression of checklist

If EDBC is run on the case while it is pending and there are no changes to the verification types, sources, or notes, the Verification Checklist is suppressed.

**Example:** Verification Checklist is generated and sent to a client on 01/04/11.

- Citizenship verification is requested
- On 01/06/11, EDBC is run due to an interface posting
- No changes are made to the verification type, source, or note for the citizenship verification
- Verification Checklist is suppressed

#### **Changes to Notes only**

The Verification Due Dates (II verifications) do not change if the only change is an update to the **User Notes** field on the **Verification Checklist** window. The system generates an additional Verification Checklist to the client with the new information and the original due date remains the same.

Example: Verification Checklist correspondence was sent to the client on 05/18/11.

- On 05/20/11, additional information needs to be provided to the client regarding the requested verification
- Step 1: Review the current due date within the Verification Checklist window

Step 2: Update the notes

- a. Click the verification that needs additional notes
- b. Type in the additional notes within the User Notes field
- c. Click on Save
- d. Run EDBC

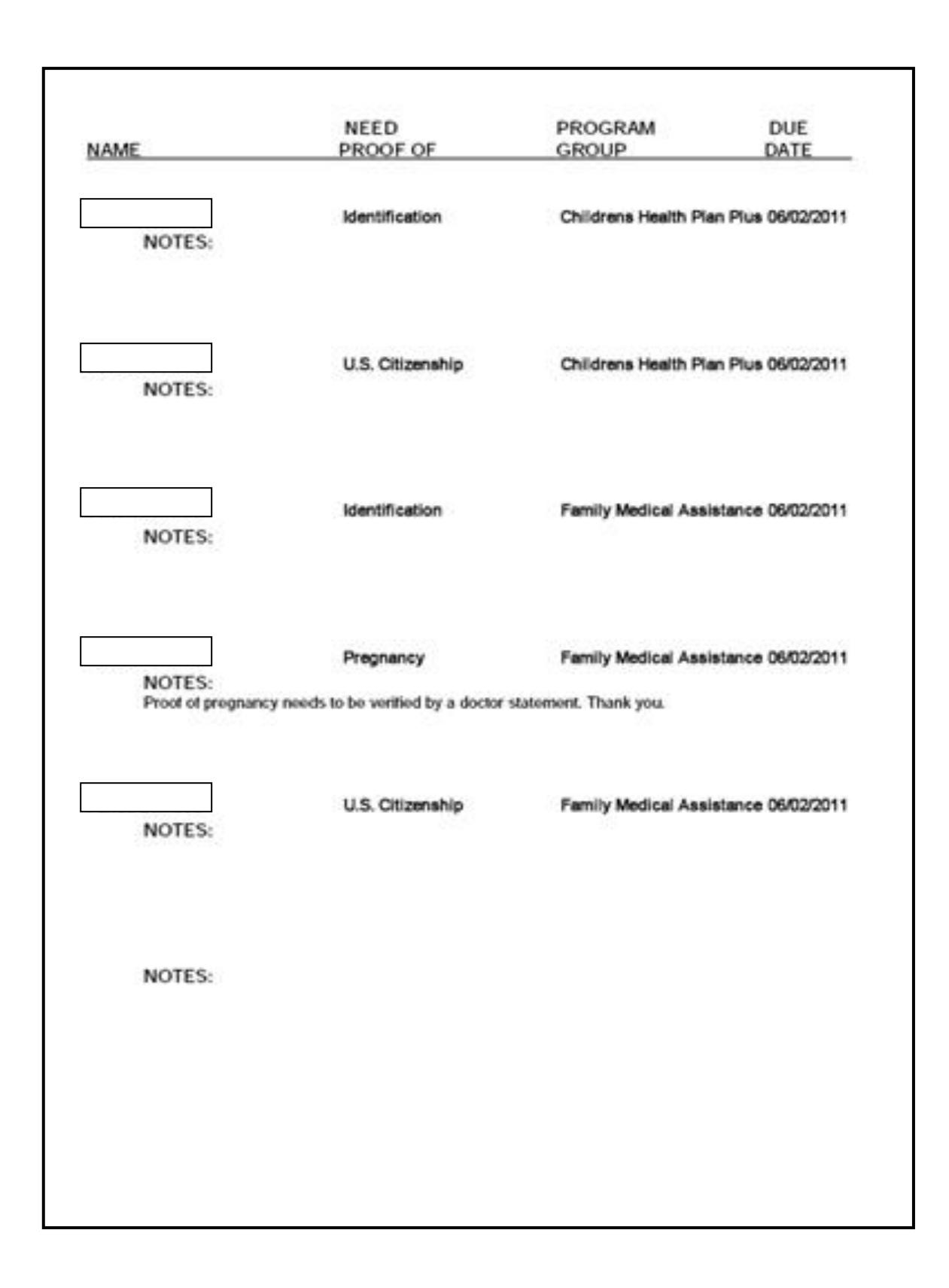

#### Changes to a verification type or source for a missing verification

The current Verification Due Dates (II verifications) do not change if a missing verification contains an invalid verification type or source and is updated with another invalid verification type or source.

Example: Client was noticed on 05/18/11 for missing U.S. citizenship.

- The Verification Due Date (II verifications) is 06/02/11
- On 05/25/11 client provides a questionable US citizenship verification
- The verification type for the U.S. citizenship record is updated from "Received" to "Questionable"
- A new Verification Checklist is generated on 05/26/11 with the original due date of 06/02/11

| Individual Demographics  |                                 |                      |       |       |
|--------------------------|---------------------------------|----------------------|-------|-------|
| Citizenship Verified By  |                                 | *Status:             |       |       |
| Yes  *Verification:      |                                 | US Born M<br>Source: |       |       |
| Qualified Hon-Citizen :  |                                 | Non Citizen          |       |       |
| *Acceptable Doc :        |                                 |                      |       |       |
| Eligibility Site:        |                                 | Name:                |       |       |
| Other Information        |                                 |                      |       |       |
| Highest Grade Completed: | Other Insurance :<br>C Yes C No |                      |       |       |
| 05 01 2011               | 05 01 2011 💿                    |                      |       |       |
|                          |                                 |                      | Reset | Apply |

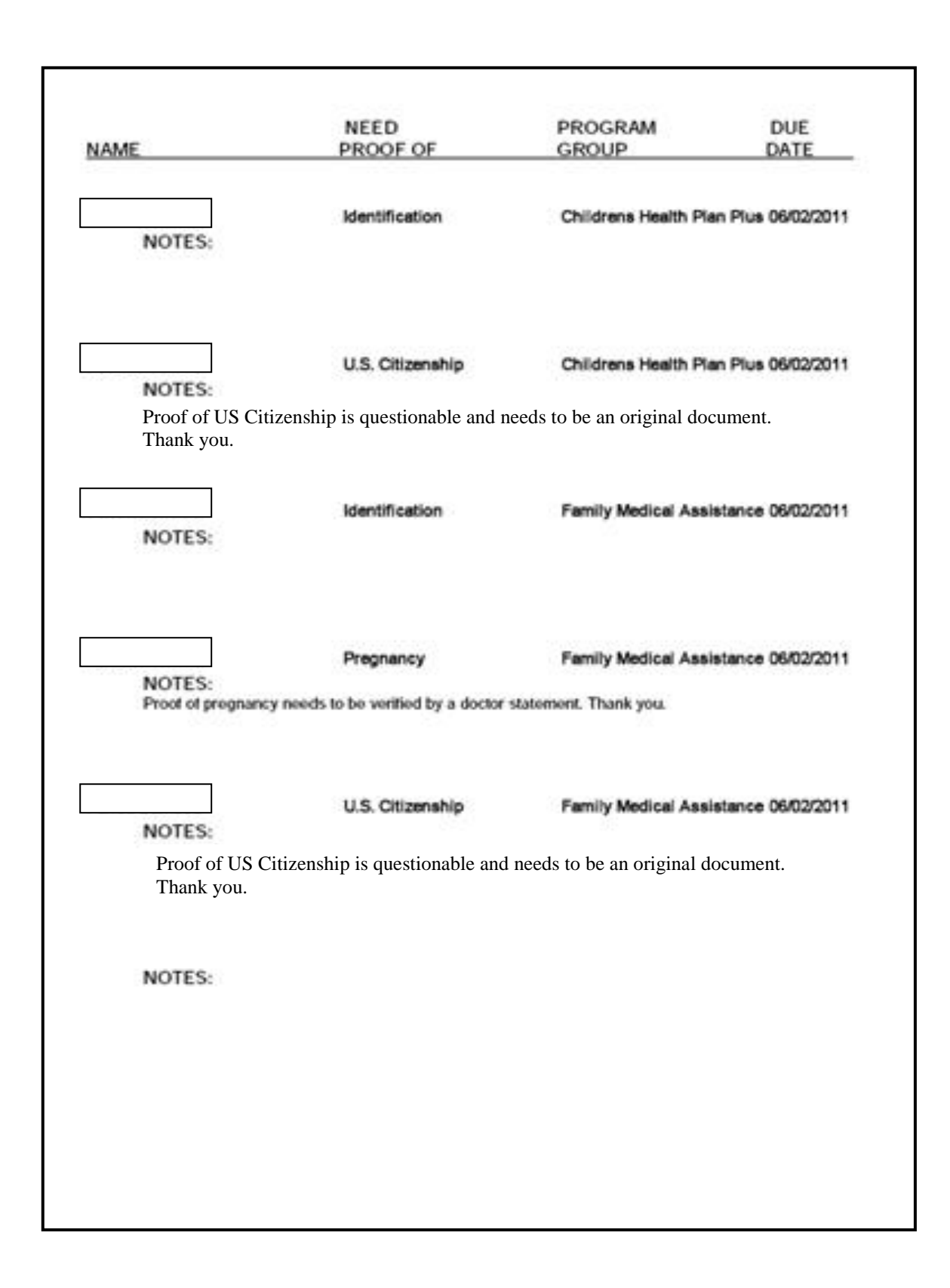

#### Pending for Additional Verifications after the Initial Checklist

The Verification due dates (II verifications) are set for each household member and for each verification. The system triggers a new checklist with a new due date if an additional verification is identified as missing while the case is pending. The new notice includes the previous verifications with their established due dates as well as the new verification with the new Verification Due Date.

**Example:** On 05/17/11, a case was processed and the household was noticed on 05/18/11 for missing U.S. citizenship, identity, and pregnancy verification.

- The Verification Due Date (II verifications) is 06/02/11
- On 5/18/11, information is received regarding a new employment for dad
- Data entry is completed on the case and a new Verification Checklist is generated for missing verification of income for dad
- Client is noticed on 05/20/11 and the Verification Due Date (II verifications) for the income is 06/06/11
- The new Verification Checklist includes mom's U.S. citizenship, identity and pregnancy verification with a due date of 06/02/11 and dad's income verification with a due date of 06/06/11

| ification Checklist Sur | mmarv                  |            |                       |          |   |
|-------------------------|------------------------|------------|-----------------------|----------|---|
| Name                    | Item Description       | Due Date   | Program Group         | Aid Code |   |
|                         | Identification         | 06/02/2011 | Childrens Health Plan | CHP+     | _ |
|                         | U.S. Citizenship       | 06/02/2011 | Family Medical        | 1931     |   |
|                         | Income from employment | 06/06/2011 | Family Medical        | 1931     |   |
|                         | Identification         | 06/02/2011 | Family Medical        | 1931     |   |
|                         | Income from employment | 06/06/2011 | Childrens Health Plan | CHP+     | - |
|                         |                        |            |                       |          | • |
| item Notes:             |                        |            | 1                     |          |   |
|                         |                        |            |                       | A00      |   |
| er Notes:               |                        |            |                       |          |   |

HCPF 2011Desk Reference for Medical Programs Version 3.0 Release Date: September 8, 2011

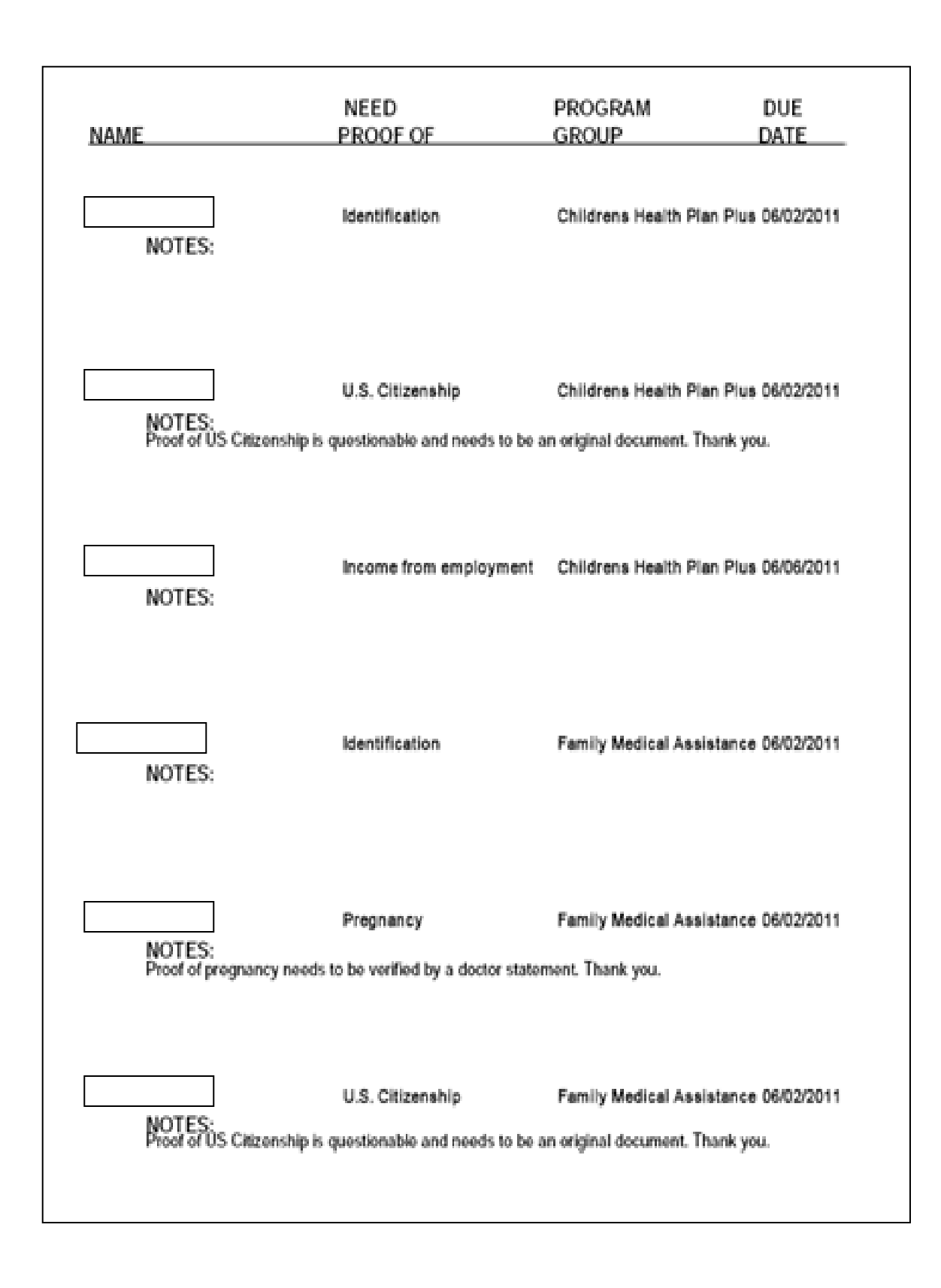

HCPF 2011Desk Reference for Medical Programs Version 3.0 Release Date: September 8, 2011

#### **Disabled Print and Financial Programs**

The print online functionality within the **Verification Checklist** window is disabled for all medical programs. This ensures the Verification Checklist is always sent through CBMS to the client.

| Verification Checklist                              |                             |
|-----------------------------------------------------|-----------------------------|
|                                                     | Initiate Verification Queue |
| Notes                                               |                             |
| System Notes:                                       |                             |
| User Notes:                                         | ABC                         |
|                                                     | ×                           |
|                                                     | -                           |
| Current Size = 115 characters (256 characters max.) | Print Online Go To          |
|                                                     |                             |
|                                                     | Reset Apply                 |

If a case has missing verifications related to both a Medical HLPG and a Financial HLPG (Adult Financial, Colorado Works, Food Assistance) the **Print Online** button is active but if the button is pushed, the medical program's information is suppressed from the Verification Checklist. The Verification Checklist is re-generated in the evening with all HLPGs (including medical programs).

**Example:** Family applies for FM/CHP+ and Food Assistance

- Data entry is completed on the case and verification of income is missing for the head of household (along with other missing verifications for Food Assistance)
- Client is noticed on 12/31/10 for missing income verification
- The eligibility worker clicks the **Print Online** button to manually send out the Verification Checklist
- The printed checklist only lists the missing Food Assistance verifications and the medical program's verifications are suppressed
- Within overnight batch, the Verification Checklist containing <u>all</u> missing medical and financial verifications is generated and sent to the client through CBMS

| NAME   | NEED                   | PROGRAM     | DUE        |
|--------|------------------------|-------------|------------|
|        | PROOF OF               | GROUP       | DATE       |
| NOTES: | income from employment | Food Stamps | 01/24/2011 |

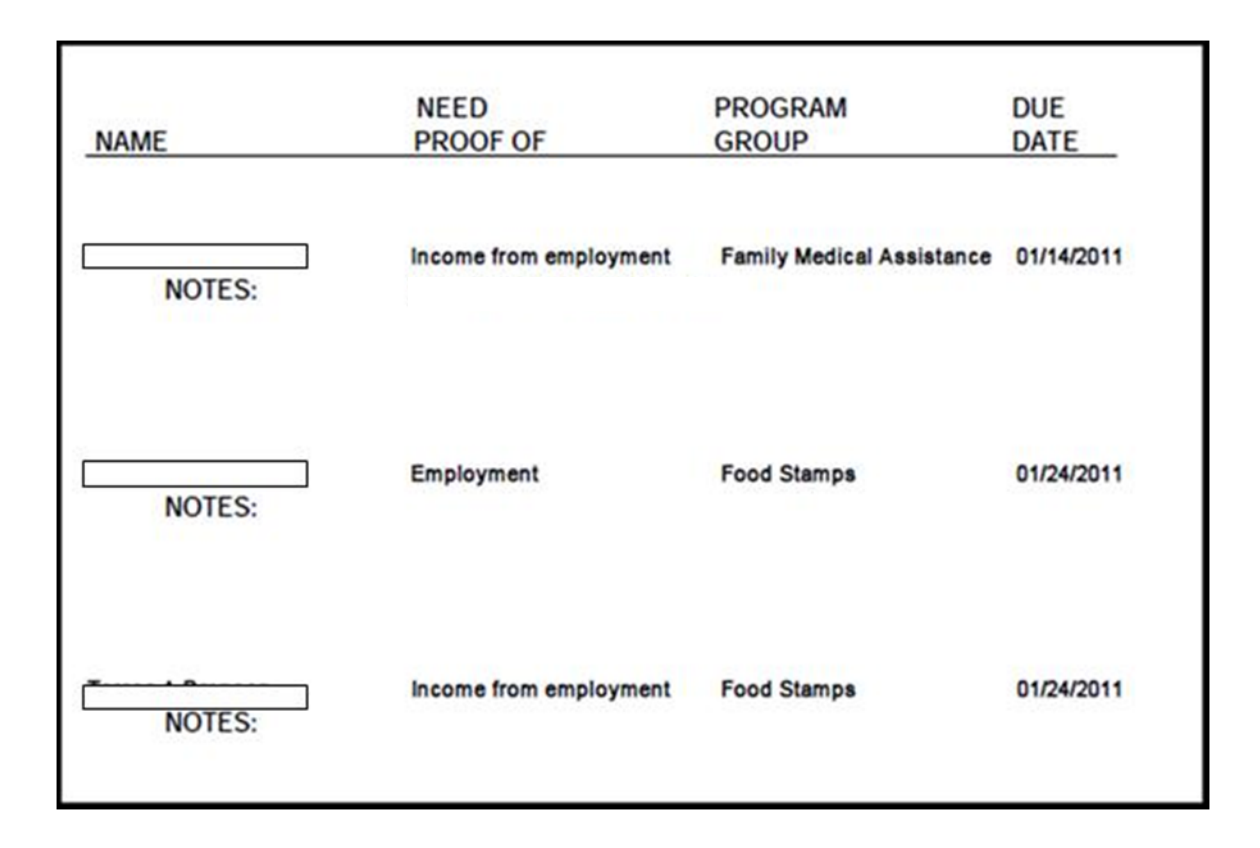

#### Help Desk Ticket and the Verification Checklist

When a medical program is pending due to a Help Desk Ticket, the Verification Checklist will not create any new missing verification and will not be generated or sent out. Any previous missing verification remains on the checklist. For additional details about how to enter a Help Desk ticket refer to Section 7: **Pending for Help Desk Ticket**.

**Example:** Data entry is completed on 12/15/10 and verification of income is missing for the head of household. Eligibility worker runs EDBC and results are incorrect. Eligibility worker calls in a Help Desk Ticket and updates the case as pending Help Desk Ticket.

- On 12/31/10, family provides information on new employment but does not provide verification of income for the previous employment
- Data entry is completed. However, the case is still pending a Help Desk Ticket
- The Verification Checklist requesting the verification for the new employment is not generated; however, the verification of income previous employment remains on the verification checklist

| Program Group           | Payment<br>Month | Eligibility Status | Benefit Amount | Adverse Action<br>Amount | Household<br>Size | Eligibility<br>Begin Date | Application<br>Date |
|-------------------------|------------------|--------------------|----------------|--------------------------|-------------------|---------------------------|---------------------|
| Childrens Health Plan ( | 2011/02          | PENDING            | \$.00          | \$.00                    | 0                 | 00/00/0000                | 01/01/201           |
| Childrens Health Plan   | 2011/01          | PENDING            | \$.00          | \$.00                    | 0                 | 00/00/0000                | 01/01/201           |
| amily Medical Assiste   | 2011/02          | PENDING            | \$.00          | \$.00                    | 2                 | 00/00/0000                | 12/18/200           |
| amily Medical Assiste   | 2011/01          | PENDING            | \$.00          | \$.00                    | 2                 | 00/00/0000                | 12/18/200           |
| amily Medical Assiste   | 2010/12          | PENDING            | \$.00          | \$.00                    | 2                 | 00/00/0000                | 12/18/200           |
|                         |                  |                    | Reason         | n                        |                   |                           |                     |
|                         |                  |                    |                |                          |                   |                           |                     |
| pe                      | nding help d     | lesk ticket        |                |                          |                   |                           |                     |
| pe                      | nding help d     | lesk ticket        |                |                          |                   |                           |                     |
| pe                      | nding help d     | lesk ticket        |                |                          |                   |                           |                     |
| pe                      | nding help d     | esk ticket         |                |                          |                   |                           |                     |
| pe                      | nding help d     | esk ticket         |                |                          |                   |                           |                     |

#### Verification Checklist and Clients on a Guaranteed Program

Clients on a guaranteed Family Medicaid or CHP+ program are given eligibility and benefits until the end of their guaranteed period. If a client on a guaranteed program is missing verifications needed to determine eligibility for another household member, the verifications are requested. The **Display Eligibility Summary** window continues to display a PASS as the **Eligibility Status** for the Program Group. Within the **Display Individual Eligibility Summary** window, the guaranteed client continues to show a pass but the other household member displays as pending due to "financial responsible relative pending verif". The Verification Checklist must be reviewed to determine who is pending verifications and what verifications are missing.

**Example:** Pregnant mom is on the Expanded Pregnant Medicaid program as of 02/01/11. Household currently includes her and her six year old child.

- On 05/01/11 her two year old child moves back into the home
- Data entry is completed on 05/18/11 for the case and verification of income is missing for pregnant mom to determine eligibility for the two year old and redetermine eligibility for the six year old
- Client is noticed on 05/19/11. The Verification Due Date (II verifications) for the income is 06/03/11 and the Verification Denial Due Date is 06/10/11

| 📫 Display Individ | lual Eligibility Summa | iry                     |                       |               |                           |                   |          |            |
|-------------------|------------------------|-------------------------|-----------------------|---------------|---------------------------|-------------------|----------|------------|
| Case #:           | Case Name:             |                         |                       |               |                           |                   |          |            |
| Payment Month:    | 05/2011 💌              |                         |                       |               |                           |                   |          |            |
| Colorado Works    | Food Stamps            | amily Medical           |                       | HP+ Adult F   | inancial Adult            | Medical           | Medicare | ( <b>)</b> |
| Inc               | dividual               | Participation<br>Status | Eligibility<br>Result | Begin<br>Date | Program                   | Limited to<br>EMS | Fi       |            |
|                   |                        | Ineligible -Inc/F       | PENDING               | 00/00/0000 1  | 931                       | Г                 |          |            |
|                   |                        | Ineligible -Inc/F       | PENDING               | 00/00/0000 1  | 931                       |                   |          |            |
|                   |                        | Mandatory Incl          | PASS                  | 02/01/2011    | <b>Dualified Pregnant</b> | Г                 |          |            |
|                   |                        |                         | Doncor                |               |                           |                   | -        |            |
|                   | new DRA-8 logic ap     | olied                   | Reason                |               |                           |                   |          |            |
|                   | financial responsible  | relative pending        | verif                 |               |                           |                   |          |            |
| 1 C               |                        |                         |                       |               |                           |                   |          |            |
|                   |                        |                         |                       |               |                           |                   | - H      |            |
|                   |                        |                         |                       |               |                           |                   |          | 1          |
|                   |                        |                         |                       |               |                           |                   |          | 1          |
|                   |                        |                         |                       |               |                           |                   |          |            |
|                   |                        |                         |                       |               |                           |                   |          |            |
|                   |                        |                         |                       |               |                           |                   |          |            |

|              | Income from employment            |            |                       |                         | -        |
|--------------|-----------------------------------|------------|-----------------------|-------------------------|----------|
|              | and write in write write write in | 06/03/2011 | Family Medical        | Qualified Pregnant      |          |
|              | Income from employment            | 06/03/2011 | Childrens Health Plan | CHP+                    | -        |
|              |                                   |            |                       |                         |          |
| 1            |                                   |            |                       |                         | <u>ک</u> |
| 1            |                                   |            |                       |                         |          |
|              |                                   |            |                       | vitrate Actuation docor | 0        |
|              |                                   |            |                       |                         | _        |
| lotes        |                                   |            |                       |                         |          |
|              |                                   |            |                       |                         |          |
|              |                                   |            |                       |                         |          |
| ystem Notes: |                                   |            |                       |                         |          |
|              |                                   |            |                       | _                       |          |
| ser Notes:   |                                   |            |                       | ABC                     |          |
|              |                                   |            |                       |                         |          |
|              |                                   |            |                       | 101                     |          |
|              |                                   |            |                       | <u>_</u>                |          |
|              |                                   |            |                       |                         |          |
|              |                                   |            |                       |                         |          |

Upon reaching the Verification Denial Due Date, if verifications are not provided, the guaranteed client is not terminated but all other members are denied due to missing verifications.

**Example continued:** Two year old child and six year old child pending due to missing pregnant mom's income verification.

- No action is taken on the case and pregnant mom does not provide verification of income by 06/10/11
- The eligibility for the two year old is denied, eligibility for the six year old is terminated but the pregnant mom continues to be eligible within the Expanded Pregnant Medicaid program

The Verification Checklist provides a statement indicating information is required for other household members and their eligibility is not impacted. The Verification Checklist provides the client's first and last name and allows up to 10 names.

If there are any individuals receiving Medical Assistance from a program that guarantees eligibility for a certain period of time, their names will be listed below. If the proof for the listed individual(s) is not returned, their Medical Assistance will remain open for the guaranteed period of time. However, this information is needed to determine eligibility for other household members. The other household members may be denied Medical Assistance if the proof is not returned.

Name of Client(s) on Guaranteed Program If a client on a guaranteed program is the only household member requesting assistance and is missing verifications, the **Verification Checklist** window does not list any missing verifications. The Verification Checklist is not sent to the household.

**Example:** Pregnant mom is on the Expanded Pregnant Medicaid program as of 02/05/11. Household consists of her husband who is not requesting assistance and herself. Case also includes Food Assistance.

- On 05/18/11 she reports additional income
- Data entry is completed on 05/18/11 for the case and verification of income is missing for pregnant mom
- Since she is the only household member requesting assistance, the Verification Checklist is not generated for Medicaid and is not sent out. However, Food Assistance will generate the checklist and request verification of income

| ogram Group:<br>I I I I I I I I I I I I I I I I I I I                                                                                                     | verification Cr                  | necklist                                                          |                                      | - 🚖 i                                       |                                        |   |
|----------------------------------------------------------------------------------------------------|----------------------------------|-------------------------------------------------------------------|--------------------------------------|---------------------------------------------|----------------------------------------|---|
| Infication Checklist Summary                                                                                                    |                                  |                                                                   |                                      |                                             |                                        |   |
| Infication Checklist Summary           Name         Rem Description         Due Date         Program Group         Aid Code         Program Group         Aid Code         Program Group         Program Group         Aid Code         Program Group         Aid Code         Program Group         Program Group         Aid Code         Program Group         Program Group         Program Group         Program Group         Program Group         Program Group         Program Group         Program Group         Program                                                         |                                  |                                                                   |                                      |                                             |                                        |   |
| Infication Checklist Summary           Name         Nem Description         Due Date         Program Group         Aid Code         Program Group         Aid Code         Program Group         Program Group         Aid Code         Program Group         Program Group         Program Group         Program Group         Program Group         Program Group <td></td> <td></td> <td></td> <td></td> <td></td> <td></td> |                                  |                                                                   |                                      |                                             |                                        |   |
| Infication Checklist Summary           Name         Nem Description         Due Date         Program Group         Aid Code         Program Group         Aid Code         Program Group         Program Group         Aid Code         Program Group         Program Group         Program                                                                            | ogram Group:                     |                                                                   |                                      |                                             |                                        |   |
| ification Checklist Summary           Name         Nem Description         Due Date         Program Group         Aid Code         Program Group         Aid Code         Program Group         Program Group         Aid Code         Program Group         Program Group<                                                | · · · · ·                        | ~                                                                 |                                      |                                             |                                        |   |
| Ification Checklist Summary           Name         Nem Description         Due Date         Program Group         Aid Code         Mail           Employment         05/30/2011         Food Stamps         Food Stamps                                                                          |                                  |                                                                   |                                      |                                             |                                        |   |
| Ification Checklist Summary           Name         Nem Description         Due Date         Program Group         Aid Code         Image: Code Code           Employment         05/30/2011         Food Stamps         Food Stamps         Food Stamps           Income from employment         04/20/2012         Food Stamps         Food Stamps                                                                                                    |                                  |                                                                   |                                      |                                             |                                        |   |
| Infication Checklist Summary           Name         Nem Description         Due Date         Program Group         Aid Code         Program Group         Aid Code         Program Group         Program Group         Program Group         Aid Code         Program Group         Program Group         Program Group         Program Group         Program Group         Program Group         Program Group                                                                                               |                                  |                                                                   |                                      |                                             |                                        |   |
| Name         Nem Description         Due Date         Program Group         Aid Code         Image: Code Code           Employment         05/30/2011         Food Stamps         Food Stamps         Food Stamps           Income from employment         04/20/2012         Food Stamps         Food Stamps                                                                                                    |                                  |                                                                   |                                      |                                             |                                        |   |
| Name         Nem Description         Due Date         Program Group         Aid Code           Employment         05/30/2011         Food Stamps         Food Stamps           Income from employment         04/20/2012         Food Stamps         Food Stamps                                                                                                    |                                  |                                                                   |                                      |                                             |                                        |   |
| Employment 05/30/2011 Food Stamps Food Stamps<br>Income from employment 04/20/2012 Food Stamps Food Stamps                                                                                                    | rification Checklist Sur         | nmary                                                             |                                      |                                             |                                        |   |
| Income from employment 04/20/2012 Food Stamps Food Stamps                                                                                                    | ification Checklist Sur<br>Name  | nmary<br>Nem Description                                          | Due Date                             | Program Group                               | Aid Code                               | Ă |
|                                                                                                    | ification Checklist Sun<br>Name  | nmary<br>Kem Description<br>Employment                            | Due Date<br>05/30/2011               | Program Group<br>Food Stamps                | Aid Code<br>Food Stamps                | * |
|                                                                                                    | rification Checklist Sur<br>Name | Income from employment                                            | Due Date<br>05/30/2011<br>04/20/2012 | Program Group<br>Food Stamps<br>Food Stamps | Aid Code<br>Food Stamps<br>Food Stamps | * |
| w later and the second second s                                                                                                    | rification Checklist Sur<br>Name | Inmary<br>Nem Description<br>Employment<br>Income from employment | Due Date<br>05/30/2011<br>04/20/2012 | Program Group<br>Food Stamps<br>Food Stamps | Aid Code<br>Food Stamps<br>Food Stamps | × |
|                                                                                                    | rification Checklist Sur<br>Name | nmary<br>Rem Description<br>Employment<br>Income from employment  | Due Date<br>05/30/2011<br>04/20/2012 | Program Group<br>Food Stamps<br>Food Stamps | Aid Code<br>Food Stamps<br>Food Stamps | × |

#### Good Faith and the Verification Checklist

Clients granted a Good Faith extension receive a notice informing them of the additional time to provide verifications. If the Verification Checklist is printed after the Good Faith extension has been granted, a note stating "Good Faith extension granted" is printed along with the missing verification on the Verification Checklist. The established Verification Due Date (II verifications) remains the same as when the Verification Checklist was initially sent.

For additional details on Good Faith, please refer to Section 3: Good Faith.

**Example:** Client was noticed on 12/29/10 for missing income verification.

- The Verification Due Date (II verifications) is 01/13/11 the income verification and the Verification Denial Due Date is 01/21/11
- On 01/04/11, client reports they are unable to obtain verification of citizenship prior to the Verification Due Date (II verifications) of 01/13/11
- Eligibility worker grants a Good Faith extension to the client and a notice is sent out
- On 01/13/11, EDBC is run and another Verification Checklist is generated
- Since the Good Faith record is still open, the Verification Due Date (II verifications) does not change and remains as 01/13/11

| NAME            | NEED<br>PROOF OF                                 | PROGRAM<br>GROUP                  | DUE<br>DATE        |
|-----------------|--------------------------------------------------|-----------------------------------|--------------------|
| NOTES:          | Income from employme<br>Verification due from 10 | nt Childrens Health Pla<br>0/2010 | an Plus 01/13/2011 |
| Good Faithexten | sion granted from1/4/2011                        |                                   |                    |
| NOTES           | Income from employme                             | nt Family Medical Ass             | istance 01/13/2011 |
| Good Faithexten | sion granted from 1/4/2011                       | 22010                             |                    |
|                 |                                                  |                                   |                    |
| NOTES:          |                                                  |                                   |                    |
|                 |                                                  |                                   |                    |

• A note stating "Good Faith extension granted" is printed on the Verification Checklist

#### **CHP+ Pending Verifications Past RRR Due Date**

During a CHP+ RRR, clients who have a Verification Due Date (II verifications) after their RRR Due Date continue to be eligible for CHP+ until action is taken on the requested verifications or until the Verification Denial Due date is reached.

Please refer Section 4: Denials for additional information on the Verification Denial Due Date.

Example: CHP+ RRR is due 03/2011 and family submits the RRR packet on 03/25/11.

- RRR is initiated on 03/28/11 and data entry is completed on the case
- Verification Checklist is generated for verification of income and client is noticed on 03/29/11
- The Verification Due Date (II verifications) is 04/12/11for income verification and the Verification Denial Due Date is 04/19/11
- Since the Verification Due Date (II verifications) is past the RRR Due Date of 03/31/11, the CHP+ clients will continue to be eligible

# **Section 2: Medical Verifications Button**

### Viewing the Awaiting Verifications Window

The **Awaiting Verifications** window displays the Medical Program Group that is missing verifications from the client.

The Verification Due Date is set to 10 business days from the notice date and is printed on the Medical Verifications notice as the date verifications are due by. This date is displayed as **Verification Due Date** on the **Awaiting Verifications** window and is calculated for each Medical Program Group.

The **App Denial Due Date** is system generated and is set to 15 business days from the notice date. This date is not printed on the Medical Verifications notice.

If action has not been taken on a case when the Application Denial Due Date has been reached, a trigger set behind the scenes will run EDBC on the case. For additional information on the denial, please refer to Section 4: Application Denial Due Date (AVC).

| CB | MS Web - Awaiting Verifications                  |                              |                      |                     | ;      |
|----|--------------------------------------------------|------------------------------|----------------------|---------------------|--------|
|    | Awaiting Verifications                           |                              | *                    | 1 0 🧿 🗭             | ÷      |
| 1  | Summary                                          |                              |                      |                     |        |
|    | Medical Program Group                            | Awaiting Verf from Client    | Verfication Due Date | App Denial Due Date | *      |
|    | Childrens Health Plan Plus                       | No                           |                      |                     |        |
|    | Family Medical Assistance                        | No                           |                      |                     |        |
|    | (                                                |                              |                      |                     | ¥<br>F |
|    | Detail                                           |                              |                      |                     | • 🕤    |
|    | Medical Program Group:<br>Childrens Health Pl. w | *Awaiting Verifications from | ) Client :           |                     |        |
|    | ormateria riegiari en                            | V Yes V NO                   |                      |                     |        |
|    | MM DD YYYY                                       | Application Denial Due Date: |                      | _                   |        |

## Functionality of the Medical Verifications Button

The **Medical Verifications** button (AVC) is utilized during Intake and RRR modes to identify when a case is awaiting Medical Verifications. This functionality is at a high level and does not identify the specific verification that is missing for the case. The **Medical Verifications** button pends the entire case including everyone in the household.

The example below demonstrates how to pend for Medical Verifications and generate the Medical Verifications notice. In this example, the eligibility worker identified that the case was missing verification of income. The data was entered through Application Initiation but the data entry within Interactive Interview in CBMS was not completed.

Step 1: Navigate to the Case Wrap Up window

- a. Click on the **Medical Verifications** button. The **Awaiting Verifications** window opens up
- b. Select the appropriate Medical Program Group from the list
- c. Mark "Yes" within the Awaiting Verifications from Client field

**NOTE:** When changing Family Medical Assistance from "No" to "Yes", CHP+ automatically changes to "Yes" if left unchanged.

| Case Wrap Up                                            |                                        |                                |
|---------------------------------------------------------|----------------------------------------|--------------------------------|
| Signatures                                              |                                        |                                |
|                                                         |                                        |                                |
| *Signed Statement of Facts :<br>Yes C No                | *Date Signed:<br>05 01 2011  Print SOF |                                |
| *Signed Rights and Responsibilities :<br>• Yes C No     | *Date Signed:<br>05 01 2011 0          |                                |
| Signed Estate Recovery Agreement :<br>O Yes O No        | Date Signed:                           |                                |
| Case Wrap Up Summary                                    |                                        |                                |
| Program Group                                           | Data Entry Complete                    | Effective Begin Date           |
| Childrens Health Plan Plus<br>Family Medical Assistance | Yes<br>Yes                             | 05/17/2011<br>05/17/2011       |
| Case Wrap Up Detail                                     |                                        | v<br>• •                       |
| Medical Verifica                                        | tions Run EF/WFD Referral Data Con     | aflicts Additional Information |

| Medical Program Group      | Awaiting Verf from Client    | Verfication Due Date | App Denial Due Date |  |
|----------------------------|------------------------------|----------------------|---------------------|--|
| Childrens Health Plan Plus | Yes                          | 06/03/2011           | 06/10/2011          |  |
| amily Medical Assistance   | No                           | 000000000            |                     |  |
|                            |                              |                      |                     |  |
| ledical Program Group:     | *Awaiting Verifications fro  | m Client :           |                     |  |
| amily Medical Assi: 🛩      | Yes C No                     |                      |                     |  |
|                            |                              |                      |                     |  |
| erification Due Date:      | Application Denial Due Date: |                      |                     |  |

Step 2: Within the Notes section, enter detailed information on the missing verifications.

a. Click on the **Save** icon

Detailed information for missing verifications includes:

- Name of Client missing verification
- Verification Type
- Month(s) needed for the verification (if applicable)

Additional information may include but is not limited to:

- Name of employer
- Type of resource
- Clarification on missing verifications (such as client sent incorrect verification and correct verification is needed)

| BMS Web - Awaiting Verifications                                                                   |                                                                                                   |                   |         |       | Ì |
|----------------------------------------------------------------------------------------------------|---------------------------------------------------------------------------------------------------|-------------------|---------|-------|---|
| Awaiting Verifications                                                                             |                                                                                                   | * 1               | 20      | •     | ł |
| Detail                                                                                             |                                                                                                   |                   |         | • 🔊   |   |
| Medical Program Group:<br>Family Medical Assi: M<br>Verification Due Date:<br>06 03 2011<br>Notes: | *Awaiting Verifications from Client :<br>• Yes O No<br>Application Denial Due Date:<br>06 10 2011 |                   |         | ARG   |   |
| Please provide verificatio<br>employment at Txxxxx for t                                           | n of income (copy of paystubs) f<br>he month of April 2011.                                       | for Axxxxx Pxxxxx | for his | ×     |   |
| Current Size = 135 characters (256 cha                                                             | aracters max.)                                                                                    |                   |         |       |   |
|                                                                                                    |                                                                                                   |                   | Reset   | Apply |   |
|                                                                                                    |                                                                                                   |                   |         | 8     | l |
When a case is pending due to Medical Verifications, the reason within the **Display Eligibility Summary** window displays "awaiting verifications from Client = Y."

| Program Group                                                        | Payment<br>Month | Eligibility Status  | Benefit Amount       | Adverse Action<br>Amount | Household<br>Size | Eligibility<br>Begin Date | Application<br>Date |
|----------------------------------------------------------------------|------------------|---------------------|----------------------|--------------------------|-------------------|---------------------------|---------------------|
| hildrens Health Plan                                                 | 2011/02          | PENDING             | \$.00                | \$.00                    | 3                 | 00/00/0000                | 11/15/2010          |
| ildrens Health Plan                                                  | F2011/01         | PENDING             | \$ 00                | \$ 00                    | 3                 | 00/00/0000                | 11/15/2010          |
| amily Medical Assist<br>amily Medical Assist<br>amily Medical Assist | 2011/I           | _                   |                      | Reason                   | 1                 |                           |                     |
| amily Medical Assist                                                 | 2011/I           |                     |                      | Poecor                   |                   |                           | 1                   |
| amily Medical Assist                                                 | 2010/            | pending Family N    | /ledical eligibility | determination.           |                   |                           |                     |
| anniy mearcar Assist                                                 | 42010/           | awaiting verificati | ons from Client =    | Y                        |                   |                           |                     |
|                                                                      |                  | missing veni. det   |                      |                          |                   |                           |                     |
|                                                                      |                  |                     |                      |                          |                   |                           |                     |

The Medical Verifications notice is generated for the household and includes the information in the **Notes** section word for word. Changes made to the **Notes** section will trigger another notice to be sent to the client. However, the Verification Due Date will remain the same date that was printed on the previous Medical Verifications notice sent out.

**NOTE:** The Medical Verifications notice will be sent out regardless if **Data Entry Complete** field within the **Case Wrap Up** window is marked either "Yes" or "No".

| STA                                            | TE OF COLORADO                                                                                                    |
|------------------------------------------------|----------------------------------------------------------------------------------------------------|
| То                                             |                                                                                                    |
| From                                           |                                                                                                    |
| Date                                           | : 01/12/2011                                                                                                    |
| 01/05/20<br>eligibility<br>Please p<br>employn | 11. Please provide all requested documents to us by 01/14/2011, so that your determination can be made. If requested documents are not received by then your application will be denied. rovide verification of income (copy of paystubs) for Axxxxx Pxxxxx for his tent at Txxxxx for the month of December 2010. |

## **Ending the Medical Verifications**

An eligibility worker must manually update the Medical Verifications from "Yes" to "No" if the case is no longer missing verifications.

Step 1: Within the **Awaiting Verifications** window, select the appropriate medical program from the list.

- a. Update the "Yes" to "No" within the Awaiting Medical Verifications from Client field
- b. Click on the **Save** icon

**NOTE:** At the time **Awaiting Medical Verifications from Client** field is changed from "Yes" to "No" the **Verification Due Date, App Denial Due Date,** and **Notes** section will become blank.

- c. Close this window
- d. Return to the **Navigate CBMS** window and initiate the queue to update case with verifications received

| MS Web - Awaiting Verification                 | 8                                          |                      |                     |     |
|------------------------------------------------|--------------------------------------------|----------------------|---------------------|-----|
| Awaiting Verifications                         |                                            | *                    | l 2 🧿 🗭             | 5   |
| iummary                                        |                                            |                      |                     |     |
| Medical Program Group                          | Awaiting Verf from Client                  | Verfication Due Date | App Denial Due Date | *   |
| Childrens Health Plan Plus                     | Yes                                        |                      |                     |     |
| Family Medical Assistance                      | No                                         |                      |                     |     |
| _l<br>Detail                                   |                                            |                      |                     | • 🔊 |
| Medical Program Group:<br>Family Medical Assi: | *Awaiting Verifications from<br>C Yes © No | n Client :           |                     |     |
| Verification Due Date:<br>MM DD YYYY           | Application Denial Due Date:<br>MM DD YYYY |                      |                     |     |
| łotes:                                         |                                            |                      |                     |     |
|                                                | _                                          |                      | 8                   |     |

## **Additional Information and Exceptions for Medical Verifications**

### **Medical Verifications and the Verification Checklist**

Both the Medical Verifications notice and the Verification Checklist may be generated and sent to a client. This occurs when the **Data Entry Complete** field is "Yes" there are missing verifications, and the **Awaiting Medical Verifications from Client** field is set to "Yes".

If there is a missing verification, the **Medical Verifications** button will be enabled from the **Verification Checklist** window.

#### **Suppressing the Medical Verifications notice**

Eligibility workers can manually remove and suppress the Medical Verifications notice from within the **Search/View Printed Client Correspondence** window when the notice is incorrect or needs to be modified prior to sending out.

#### **Medical Verifications and RRRs**

Upon starting an RRR case, the **Awaiting Verifications from Client** field is reset from "Yes" to "No".

### Medical Verifications and Pending for DRA for Adult Programs

The **Medical Verifications** button should not be used for cases that are solely missing DRA verification for Adult Medical Programs. The II Verification Checklist should be used when requesting these verifications to ensure correct DRA verification due dates are provided for the client.

# **Section 3: Good Faith**

### **Granting a Good Faith Extension**

CBMS provides the ability to grant a Good Faith extension and prevent clients from being denied for missing verifications during the Good Faith period. At the time a client's record for a Good Faith extension is saved, CBMS sends a notice informing them of the additional time to provide verifications.

Step 1: Within the Verification Checklist window

- a. Navigate to the Good Faith Summary section
- b. Select the individual being granted Good Faith from the **Name** drop-down menu **NOTE:** If the individual selected is not currently pending verifications, an error will be received
- c. Enter a date in the **Begin Date** field
- d. Enter detailed comments in the Notes field
- e. Click on Save

| Verification Checklist              |                            |                                    |        |
|-------------------------------------|----------------------------|------------------------------------|--------|
| Good Faith Summary                  |                            |                                    |        |
| Name                                | Begin Date                 | End Date                           | *      |
|                                     | 05/01/2011                 |                                    |        |
|                                     |                            |                                    |        |
|                                     |                            |                                    | w.     |
| Ŧ                                   |                            |                                    | )<br>) |
|                                     |                            |                                    | Add    |
| Detail                              |                            |                                    | • 🕤    |
|                                     |                            |                                    |        |
| *Name:                              | *Begin Date:               | End Date:<br>MM DD YYYY            |        |
| Notes:                              |                            |                                    | ABC    |
| Client called to request extension. | additional time to provide | verification. Granted a Good Faith | ×      |
|                                     |                            |                                    | v      |

HCPF 2011Desk Reference for Medical Programs Version 3.0 Release Date: September 8, 2011

| STA                                       | TE OF COLORADO                                                                                                    |                                                     |
|-------------------------------------------|----------------------------------------------------------------------------------------------------|-----------------------------------------------------|
| То                                        |                                                                                                    |                                                     |
| From                                      |                                                                                                    |                                                     |
| Date                                      | : 12/29/2010                                                                                                    |                                                     |
| We did<br>been gr<br>all the o<br>progres | not receive all requested verification documents for<br>ranted an extension to give you more time to provide the<br>documents as soon as possible and keep your county wo<br>as in getting them. Thank You. | documents. Please provide<br>orker informed of your |
|                                           |                                                                                                    |                                                     |
|                                           |                                                                                                    |                                                     |
|                                           |                                                                                                    |                                                     |
|                                           |                                                                                                    |                                                     |
|                                           |                                                                                                    |                                                     |

Within the **Search/View Client Correspondence in the Print Queue** window, the Good Faith notice sent to the client can be viewed.

Once the Good Faith record is created, the client will remain pending even if the Verification Due Date is past due. To identify when a client is pending due to a Good Faith extension, CBMS displays reason code "Good Faith Established" within the **Display Individual Eligibility Summary** window.

| Case #         | Case Name:                                 |                         |                       |                                |               |                   |                                                                                                    |
|----------------|--------------------------------------------|-------------------------|-----------------------|--------------------------------|---------------|-------------------|----------------------------------------------------------------------------------------------------|
| Payment Month: | 12/2010 💌                                  |                         |                       |                                |               |                   |                                                                                                    |
| Colorado Works | Food Stamps                                | Family Medical          |                       | HP+ Adulti                     | Financial Adu | It Medical        | Medicare 🕄                                                                                                    |
| Ind            | lividual                                   | Participation<br>Status | Eligibility<br>Result | Begin<br>Date                  | Program       | Limited to<br>EMS | Fi                                                                                                    |
|                |                                            | Ineligible -Inc/F       | PENDING               | 00/00/0000                     | 1931          | Г                 |                                                                                                    |
|                |                                            | Ineligible -Inc/E       | PENDING               | 00/00/00000                    | 1021          |                   |                                                                                                    |
|                |                                            | intengiere inter        | - Line and            | 10010010000                    | 1991          |                   | a second second s |
|                | Display Reason                             | 3Ineligible -Inc/F      | PENDING               | 00/00/0000                     | 1931          |                   | 212                                                                                                    |
|                | Display Reason                             | 3Ineligible -Inc/F      | PENDING               | 00/00/0000                     | 1931          |                   | 212                                                                                                    |
|                | Display Reason                             | 3Ineligible -Inc/F      | PENDING               | 00/00/0000                     | 1931          | Ē                 | 212                                                                                                    |
|                | Display Reason                             | 3Ineligible -Inc/F      | PENDING               | 00/00/0000                     | 1931          |                   | 212                                                                                                    |
|                | Good feith e pending inc                   | Ineligible -Inc/F       | PENDING               | 00/00/0000<br>So and<br>leason | 1931          |                   | 212                                                                                                    |
| 4              | good feith e<br>pending inc<br>missing ver | Ineligible -Inc/F       | PENDING               | 00/00/0000                     | 1931          |                   | 212                                                                                                    |
| <b> </b> ⊀     | good feith e<br>pending inc<br>missing ver | Ineligible -Inc/F       | PENDING               | 00/00/0000                     | 1931          |                   | 212                                                                                                    |
| ۲.             | good faith e<br>pending inc<br>missing ver | Ineligible -Inc/F       | PENDING               | 00/00/0000                     | 1931          |                   | 212                                                                                                    |
| <              | good faith e<br>pending inc<br>missing ver | Ineligible -Inc/F       | PENDING               | 00/00/0000                     | 1931          |                   | 212                                                                                                    |
| <              | good faith e<br>pending inc<br>missing ver | Ineligible -Inc/F       | PENDING               | 00/00/0000                     | 1931          |                   | 212                                                                                                    |

### **System Generated Good Faith Notes**

The system generates a note within the **Verification Checklist** window on the **Verification Checklist Summary** section to indicate the client having a Good Faith extension. The begin date of the Good Faith record is populated into the system note. The same note is printed on the Verification Checklist when it is re-sent to a client. Once the Good Faith is end dated, the system note is removed.

The system generated note is locked down and cannot be edited. If additional notes are needed, they can be entered within the **User Notes** section. For additional information on the Good Faith extension and the Verification Checklist, please refer to Section 1: **Good Faith and the Verification Checklist**.

| Verification Ch            | ecklist                 |            | <b>*</b>              | 1 3 0 🕈 🗲                  |
|----------------------------|-------------------------|------------|-----------------------|----------------------------|
| Verification Checklist Sum | imary                   |            |                       |                            |
| Name                       | Item Description        | Due Date   | Program Group         | Aid Code                   |
|                            | Income from employment  | 06/03/2011 | Family Medical        | Qualified Pregnant         |
|                            | Income from employment  | 06/03/2011 | Childrens Health Plan | CHP+                       |
|                            |                         |            |                       |                            |
| 4                          |                         |            |                       | ×                          |
|                            |                         |            |                       | <u> </u>                   |
|                            |                         |            |                       | nitiate Verification Queue |
|                            |                         |            |                       |                            |
| Notes                      |                         |            |                       |                            |
|                            |                         |            |                       |                            |
|                            |                         |            |                       |                            |
| System Notes:              |                         |            |                       |                            |
| Good Faith extension       | granted from 2011-05-01 |            |                       |                            |
| User Notes:                |                         |            |                       | ABC                        |
|                            |                         |            |                       |                            |
|                            |                         |            |                       | <b>A</b>                   |
|                            |                         |            |                       | -                          |
|                            |                         |            |                       |                            |
|                            |                         |            |                       |                            |
|                            |                         |            |                       | <b>v</b>                   |
| Current Size = 0 character | s (256 characters max.) |            |                       |                            |

| NAME                                | NEED                                                                           | PROGRAM                   | DUE                |
|-------------------------------------|--------------------------------------------------------------------------------|---------------------------|--------------------|
|                                     | Proof of                                                                       | GROUP                     | DATE               |
| NOTES:<br>Good Faith extension grar | Income from employment<br>Verification due from 12/20<br>nted from 12/28/2010. | Family Medical Assi<br>10 | istance 01/14/2011 |

## Good Faith and FM/CHP+

When a Good Faith extension is granted to an individual, the system determines if the individual's verifications are needed to determine eligibility for another member in the household. If the verifications are needed for another member in the household, CBMS will pend all dependent individuals until the verifications are received. The reason code "Pending due to spouse/parent Good Faith extension" will display for the dependent individuals within the **Display Individual Eligibility Summary** window.

**Example:** Household consists of mom, dad, and five year old child. All are requesting assistance.

- Data entry is completed on 12/20/10 for the case and verification of income is missing for mom
- Client is noticed on 12/21/10. The Verification Due Date for the income is 01/6/11
- On 12/28/10, client reports that she is unable to obtain verification of income prior to the Verification Due Date of 01/6/11
- Eligibility worker grants a Good Faith extension to the client and a notice is sent out
- Mom pends with reason "Good Faith Established" while dad and two year old child pend with reason "Pending due to spouse/parent Good Faith extension"

| cuse ridine.               | E:                                              |                      |                    |              |       |                   |                      |
|----------------------------|-------------------------------------------------|----------------------|--------------------|--------------|-------|-------------------|----------------------|
| Payment Month: 12/2010 -   |                                                 |                      |                    |              |       |                   |                      |
| Colorado Works Food Stamps | Family Medical                                  | CICP                 | CHP+ Adu           | It Financial | Adult | Medical           | Medicare             |
| Individual                 | Participation<br>Status                         | Eligibilit<br>Result | ty Begin<br>t Date | Progr        | am    | Limited to<br>EMS | Fi                   |
|                            | Ineligible -Inc/F                               | PENDING              | G 00/00/000        | 0 1931       |       | F                 |                      |
|                            | Ineligible -Inc/F                               | PENDING              | G 00/00/000        | 0 1931       | _     |                   |                      |
|                            | THE OWNER WATER OF THE OWNER OF                 | CONTRACTOR INC.      |                    |              |       |                   |                      |
| Normal Stressons           | Ineligible -Inc/F                               |                      | 5 00/00/000        | 0 1931       |       | <u>? ×</u>        |                      |
| Normal Stressons           | ineligible -Inc/F                               | PENDING              | 5  00/00/000       | 0 1931       |       | <u> </u>          |                      |
| Display Reasons            | Ineligible -Inc/F                               | PENDING              | 5  00/00/000       | 01931        |       | <u>?×</u>         |                      |
| Display Reasons            | heligible -Inc/F                                | PENDING              | 5  00/00/000       | 01931        |       | 2×                |                      |
| Display Reasons            | Reason<br>Good Faith extension                  | PENDING              | 5  00/00/000       | 0 1931       |       | ?X                | 2                    |
| Display Reasons            | Ineligible -Inc/F                               | PENDING              | 5  00/00/000       | 0,1931       |       | 2 X               | 2                    |
| Display Reasons            | Ineligible -Inc/F                               | PENDING              | 5 00/00/000        | 0,1931       |       | <u> 7 ×</u>       | ▶<br>Oyemde          |
| Display Reasons            | Reason<br>Good Faith extension<br>bending verif | PENDING              | 5 00/00/000        | 0,1931       |       | <u> 7 ×</u>       | ▶<br>O <u>vernde</u> |

## **Ending a Good Faith Extension**

A Good Faith extension can be end dated in the following ways.

### Clearing the missing verifications within CBMS

Upon entering all missing verifications and authorizing a case, the system automatically enters an end date with the Good Faith record for the individual. The end date is the same date as the date of authorization.

| Verification Checklist                      |              | 👷 🔓 🕘        | 🎯 🗢 🛃 🗕  |
|---------------------------------------------|--------------|--------------|----------|
| Good Faith Summary                          |              |              |          |
| Name                                        | Begin Date   | End Date     | *        |
|                                             | 05/01/2011   |              |          |
|                                             |              |              |          |
| -                                           |              |              | <u> </u> |
| <u>.</u>                                    |              |              | Add      |
| Datail                                      |              |              |          |
| Detail                                      |              |              | - 0      |
|                                             |              |              |          |
| *Name:                                      | *Begin Date: | End Date:    |          |
| (                                           |              | 03 31 2011 0 |          |
| Notes:                                      |              |              | ABC      |
|                                             |              |              |          |
|                                             |              |              | *        |
|                                             |              |              |          |
|                                             |              |              | -        |
| Current Size = 0 characters (256 characters | : max.)      |              |          |

### **Manually Ending Good Faith**

A Good Faith extension can be ended by manually entering a date with the **End Date** field of the **Good Faith** tab. If the end date is in the future, the system sets a trigger to run EDBC on the case as of the end date.

| Verification Checklist                |              | - 🔶 🖬 🖓 🕯  | <u>)</u> 🗢 🛃 |
|---------------------------------------|--------------|------------|--------------|
| Good Faith Summary                    |              |            |              |
| Name                                  | Begin Date   | End Date   | ×            |
| L                                     | 05/01/2011   |            |              |
|                                       |              |            |              |
| _                                     |              |            | <u>_</u>     |
| <u>(</u>                              |              |            | Add          |
|                                       |              |            | Add          |
| Detail                                |              |            | • 0          |
|                                       |              |            |              |
| *Name:                                | *Begin Date: | End Date:  |              |
| L                                     |              | 05 31 2011 |              |
| Notes:                                |              |            | ABC          |
|                                       |              |            | ~            |
|                                       |              |            | A            |
|                                       |              |            |              |
|                                       |              |            |              |
| Current Size – 0 characters (258 char | utare may )  |            | ×            |
| Current are - o characters (250 chara | sters max.)  |            |              |

### Denying the individual for another valid reason

When a client is found to be ineligible due to a reason other than missing verifications (such as moving to another state, no longer requesting assistance, etc), the Good Faith extension should be ended. The end date for the Good Faith should be the day prior to running EDBC on the case.

Example: Household consists of mom, and one year old twins. All are requesting assistance.

- Data entry is completed on 12/23/10 for the case and verification of citizenship is missing for both of the one year old twins
- Notice is sent on 12/24/10. The Verification Due Date for the citizenship verification is 01/10/11
- On 12/28/10, client reports she is unable to obtain verification of citizenship prior to the Verification Due Date of 01/10/11
- Eligibility worker grants a Good Faith extension
- On 01/03/11, verification is received regarding the death of one of the children on 01/01/11
- Eligibility worker enters a Good Faith end date of 01/02/11 and runs EDBC on 01/03/11 to deny the child due to death

| wment Mon                                                                                                    | th: 01/2011 -                                        |                         |                       |               |             |                   |          |
|----------------------------------------------------------------------------------------------------|------------------------------------------------------|-------------------------|-----------------------|---------------|-------------|-------------------|----------|
| larada War                                                                                                    | ks Food Stemps                                       | Family Medical          |                       | HP+ Adult F   | inancial Ad | it Medical        | Medicare |
|                                                                                                    | Individual                                           | Participation<br>Status | Eligibility<br>Result | Begin<br>Date | Program     | Limited to<br>EMS | Fi       |
|                                                                                                    |                                                      | Ineligible -Inc/F       | PENDING               | 00/00/0000    | 1931        | F                 |          |
|                                                                                                    |                                                      | Ineligible -Inc/F       | PENDING               | 00/00/0000    | 1931        |                   |          |
| B. 2                                                                                                    |                                                      | Ineligible -Inc/F       | PENDING               | 00/00/0000    | 1931        |                   |          |
| Displ                                                                                                    | lay Reasons                                          | Ineligible -Inc/F       |                       | 00/00/0000    | 1931        | ? ×               |          |
| Displ                                                                                                    | lay Reasons                                          | Ineligible -Inc/F       |                       | 00/00/0000    | 1931        | ?×                |          |
| Displ<br>Displ                                                                                                    | lay Reasons                                          | Ineligible -Inc/F       | PENDING               | 00/00/0000    | 1931        | ?×                |          |
|                                                                                                    | lay Reasons<br>C 🔊 🖬 🏘 📽 🖉 🚺<br>Dd faith established | Ineligible -Inc/F       | PENDING               | 00/00/0000    | 1931        | ?×                |          |
| goo<br>mis<br>new                                                                                                    | lay Reasons                                          | Ineligible -Inc/F       | PENDING<br>Son        | 00/00/0000    | 1931        | ? ×               |          |
| Contraction of the second second seco | lay Reasons                                          | Ineligible -Inc/F       | PENDING<br>Son        | 00/00/0000    | 1931        | ? ×               | 2        |
| goo<br>mis<br>new                                                                                                    | lay Reasons<br><                                     | lineligible -Inc/F      | PENDING<br>Son        | 00/00/0000    | 1931        | ? ×               | Oyemde   |

HCPF 2011Desk Reference for Medical Programs Version 3.0 Release Date: September 8, 2011

| Thetest. Josef. Characteristics | ual Eligibility Sum | nary                                                                                                    |                                                                                                    |               |              |                   |          |
|---------------------------------|---------------------|----------------------------------------------------------------------------------------------------|----------------------------------------------------------------------------------------------------|---------------|--------------|-------------------|----------|
| Case #:                         | Case Name:          |                                                                                                    |                                                                                                    |               |              |                   |          |
| ayment Month:                   | 02/2011 -           |                                                                                                    |                                                                                                    |               |              |                   |          |
| olorado Works                   | Food Stamps         | Family Medical                                                                                                    | ace   a                                                                                                    | P• Adulti     | inancial Adu | it Medical        | Medicare |
| Inc                             | lividual            | Participation<br>Status                                                                                                    | Eligibility<br>Result                                                                                                    | Begin<br>Date | Program      | Limited to<br>EMS | Fi       |
|                                 |                     | Ineligible -Inc/F                                                                                                    | PENDING                                                                                                    | 00/00/0000    | 1931         | F                 |          |
|                                 |                     | Exclude                                                                                                    | PENDING                                                                                                    | 00/00/0000    | 1931         |                   |          |
|                                 |                     |                                                                                                    |                                                                                                    | 1-1-1-1       | 8944 - C     | 1                 |          |
| Ĩ                               | Individual has      | died                                                                                                    | Rea                                                                                                    | son           |              |                   |          |
|                                 |                     | to be the second of the second second s | A REAL PROPERTY OF A REAL PROPERTY OF A REA |               |              |                   |          |
| <u>.</u>                        | financial respo     | insible relative per                                                                                                    | ding verif                                                                                                    |               |              |                   |          |
| •                               | financial respo     | insible relative per                                                                                                    | ding verif                                                                                                    |               |              |                   |          |
| *                               | financial respo     | insible relative per                                                                                                    | ding verif                                                                                                    |               |              |                   |          |
| •                               | financial respo     | insible relative per                                                                                                    | ding verif                                                                                                    |               |              |                   |          |
| <u>* </u>                       | financial respo     | insible relative per                                                                                                    | ding verif                                                                                                    |               |              |                   |          |

## Good Faith and CHP+ in Ongoing Mode

For CHP+ only, Good Faith is not granted when the case is in ongoing mode. CBMS will not allow the **Good Faith Summary** section to be updated.

| Verification Checklist                        |                            | 🔶 🖢 😮 🧕     | - 🚽 🚽    |
|-----------------------------------------------|----------------------------|-------------|----------|
| Good Faith Summary                            |                            |             |          |
| Name                                          | Begin Date                 | End Date    | ×        |
|                                               |                            |             |          |
|                                               |                            |             | -        |
| T                                             |                            |             |          |
|                                               |                            |             | Add      |
| Detail                                        |                            |             | 0        |
|                                               |                            |             |          |
| *Name:                                        | *Begin Date:<br>MM DD YYYY | MM DD YYYYY |          |
| Hadaa                                         |                            |             | 480      |
| NOICS.                                        |                            |             | <b>P</b> |
|                                               |                            |             | *        |
|                                               |                            |             |          |
|                                               |                            |             | -        |
| Current Size = 0 characters (256 characters ) | nax.)                      |             | -        |

## Additional Information and Exceptions for Good Faith

#### **Begin and End Dates of Good Faith records**

If the Begin Date and End Date are one day apart for a Good Faith record, the individual will not be considered to have a Good Faith extension.

**Example:** Client requests a Good Faith extension to obtain the income verification.

- Eligibility worker enters the Begin Date as 01/13/11 and the End Date as 01/14/11
- CBMS will not recognize the Good Faith extension because the dates are only one date apart

#### Lockdown of Good Faith

A Good Faith extension can only be granted prior to the Maximum Denial Due Date for the verifications for the individual. If the Maximum Denial Due Date is in the past, CBMS will not allow a Good Faith record to be entered. For additional information on Maximum Denial Due Dates, please refer to **Section 4: Denials**.

| Verification Checklist                        |                            | - 📩 🗅 🞱 🤅                |     |
|-----------------------------------------------|----------------------------|--------------------------|-----|
| Good Faith Summary                            |                            |                          |     |
| Name                                          | Begin Date                 | End Date                 | ~   |
|                                               |                            |                          |     |
| -                                             |                            |                          | ×.  |
| 1                                             |                            |                          | Add |
| Detail                                        |                            |                          | 0   |
|                                               |                            |                          |     |
| *Name:                                        | *Begin Date:<br>MM DD YYYY | End Date:<br>MM DD YYYYY |     |
| Notes:                                        |                            |                          | ABC |
|                                               |                            |                          |     |
|                                               |                            |                          | ~   |
|                                               |                            |                          |     |
| Current Size = 0 characters (256 characters n | nax)                       |                          | V   |
| Current Size = 0 characters (256 characters n | nax.)                      |                          | -   |

# **Section 4: Denials**

All medical programs within CBMS deny for missing verifications. The Medicaid programs (FM, AM, LTC, MSP, LIS) deny in all modes (Intake, RRR, and Ongoing). In RRR and Ongoing modes, 10 day noticing is applied for the clients.

The CHP+ program denies in Intake and RRR modes only. In RRR mode, CHP+ is terminated as of the end of the month in which either the verifications are due or the Good Faith is end dated.

The CBMS triggers EDBC to run a case and deny automatically if no action has been taken on the case.

## Verification Denial Due Date (II Verifications)

The Verification Denial Due Date is the date generated for CBMS to trigger EDBC to run on a case not previously authorized and deny a case for missing verifications. The denial due date is not printed on the Verification Checklist and is set to 15 business days from the notice date. This date is behind the scenes and is not viewable within the **Verification Checklist** window. **NOTE:** LIS provides 20 calendar days

**Example:** Client was noticed on 12/15/10 for missing citizenship, identity, and pregnancy verification.

- The Verification Due Date (II verifications) is 12/30/10 for all verifications
- The Verification Denial Due Date is 01/07/11
- No action is taken and client does not provide verifications by 01/07/11
- The CBMS triggers EDBC to run and case is denied

| rification Checklist S     | ummary           |          |                       |          |   |
|----------------------------|------------------|----------|-----------------------|----------|---|
| Name                       | Item Description | Due Date | Program Group         | Aid Code | * |
|                            | Pregnancy        |          | Family Medical        | 1931     | _ |
|                            | U.S. Citizenship |          | Childrens Health Plan | CHP+     | _ |
|                            | Identification   |          | Childrens Health Plan | CHP+     |   |
|                            | U.S. Citizenship |          | Family Medical        | 1931     | - |
|                            | Identification   |          | Pamity Medical        | 1931     |   |
|                            |                  |          |                       |          |   |
|                            |                  |          |                       |          |   |
| rstern Notes:              |                  |          | 1                     |          | , |
| rstem Notes:<br>ver Notes: |                  |          |                       | And      |   |

| <sup>o</sup> ayment Month: | 02/2011 💌             |                                        |             |               |              |             |          |
|----------------------------|-----------------------|----------------------------------------|-------------|---------------|--------------|-------------|----------|
| alarada Warks              | Food Stamps           | Family Medical                         |             | HP+   Adult F | inancial Ad  | ult Medical | Medicare |
| In                         | dividual              | Participation                          | Eligibility | Begin         | Program      | Limited to  | Fi       |
|                            |                       | Citulus                                | 1.00.0000   | L'OIG         |              | LING        | <u> </u> |
|                            |                       | Ineligible Inc/F                       | FAIL        | 00/00/00001   | 1931         |             |          |
| Display Rea                | sons<br>1 44 월 군 [0 관 | Ineligible -Inc/F<br>Ineligible -Inc/F |             | 00/00/00001   | 1931<br>1931 | <u>?</u> ×  |          |
| Display Rea                | sons                  | Ineligible -Inc/F                      |             | 00/00/0000    | 1931<br>1931 | ?×          |          |
| Display Rea                | sons                  | Ineligible -Inc/F<br>Ineligible -Inc/F |             | 00/00/0000    | 1931<br>1931 | <u>?</u> ×  |          |
| Display Rea                | sons                  | Ineligible -Inc/F<br>Ineligible -Inc/F |             | 00/00/0000    | 1931<br>1931 | ?×          |          |
| Teiled to pr               | sons                  | Ineligible -Inc/F                      |             | 00/00/0000    | 1931         | ?×          |          |
| failed to pr               | sons                  | Ineligible -Inc/F                      |             | 00/00/0000    | 1931         | ?×          | 2        |

| Case #: Case Name:           |                         |                       |               |                                                                                                    |             |          |
|------------------------------|-------------------------|-----------------------|---------------|----------------------------------------------------------------------------------------------------|-------------|----------|
| Payment Month: 02/2011 💌     |                         |                       |               |                                                                                                    |             |          |
| Colorado Works   Food Stamps | Family Medical          |                       | HP+ Adolt     | Financial Ad                                                                                                    | uit Medical | Medicare |
| Individual                   | Participation<br>Status | Eligibility<br>Result | Begin<br>Date | Program                                                                                                    |             |          |
|                              | Ineligible              | FAIL                  | 00/00/0000    | CHP+                                                                                                    |             |          |
|                              |                         |                       |               | Concentration of the second second seco |             |          |
| Display Reasons              | Ineligible              | FAIL                  | 00/00/0000    | CHP+                                                                                                    | <u>?×</u>   |          |
| Display Reasons              | Ineligible              |                       | 00/00/0000    | CHP+                                                                                                    | <u>?</u> ×  |          |
| Display Reasons              | Ineligible              | FAIL                  | 00/00/0000    | CHP+                                                                                                    | ?×          |          |
| Display Reasons              | Ineligible              | FAIL                  | 00/00/0000    | CHP+                                                                                                    | <u>?</u> ×  |          |
| Display Reasons              | Ineligible              | FAIL                  | 00/00/0000    | CHP+                                                                                                    | <u>?×</u>   |          |
| Display Reasons              | Ineligible              | FAIL                  | 00/00/0000    | CHP+                                                                                                    | ?×          | 0        |
| Display Reasons              | Ineligible              | FAIL                  | 00/00/0000    | CHP+                                                                                                    | ?×          | Oyemde   |

## **Application Denial Due Date (AVC)**

The Application Denial Due Date is generated for CBMS to trigger EDBC to run on a case if it has not been previously authorized. The denial due date is not printed on the Medical Verifications notice and is set to 15 business days from the notice date. The date can be viewed within the **Awaiting Verifications** window found by clicking on the **Medical Verifications** button located within the **Case Wrap Up** window. This can also be accessed through the **Verification Checklist** window.

**NOTE:** LIS provides 20 calendar days

**Example:** Client was noticed on 11/22/10 for missing verifications through the **Medical Verifications** button.

- The Verification Due Date (AVC) is 12/07/10
- The Application Denial Due Date is 12/14/10
- No action is taken and client does not provide verifications by 12/14/10
- The CBMS triggers EDBC to run and case is denied

| Program Group     | Payment<br>Month | Eligibility Status | Benefit Amount | Adverse Action<br>Amount | Household<br>Size | Eligibility<br>Begin Date | Application<br>Date |
|-------------------|------------------|--------------------|----------------|--------------------------|-------------------|---------------------------|---------------------|
| Long Term Care    | 2010/12          | PASS               | \$.00          | \$.00                    | 1                 | 11/04/2009                | 11/04/200           |
| Long Term Care    | 2011/01          | PASS               | \$.00          | \$.00                    | 1                 | 11/04/2009                | 11/04/200           |
|                   |                  |                    |                |                          |                   | 0/24                      |                     |
| 😭 Display Reasons | ₩ 8 Q 8          |                    | 84             |                          |                   |                           |                     |
| Display Reasons   | 14 C S S         | Rea                | son            |                          |                   | Y X                       |                     |
| Display Reasons   | ia 2 0 2         | Rea                | son            |                          |                   |                           |                     |
| Failed to Provid  | te Verification  | Reat               | son            |                          |                   | <u></u>                   |                     |
| Failed to Provid  | 월 🖉 💽 🖗          | Rea                | son            |                          |                   |                           |                     |
| Failed to Provid  | 월 🖉 💽 🖗          | Rea:               | son            |                          |                   |                           |                     |

## Maximum Denial Due Date for FM and CHP+

Based on the data entry and the circumstance of each application, a case or individual may have multiple denial due dates. If there are multiple denial due dates, the Maximum Denial Due Date is set to the date furthest in the future and all prior are ignored. The Maximum Denial Due Date is calculated by comparing all the denial due dates including the Application Denial Due Date (AVC) and the Verification Denial Due Date (II verifications).

Until the Maximum Denial Due Date is reached, the case or individual remains pending.

**Example:** Client was noticed on 11/22/10 for missing verifications through the **Medical Verifications** button.

- The Verification Due Date (AVC) is 12/07/10 and the Application Denial Due Date is 12/14/10
- On 12/03/10 data entry is completed on the case and Verification Checklist is generated for verification of income
- The Verification Due Date (II verifications) is 12/17/10 for income verification and the Verification Denial Due Date is 12/27/10
- The case has an Application Denial Due Date of 12/14/10 and a Verification Denial Due Date of 12/27/10
- The Maximum Denial Due Date is the furthest out in the future; therefore, it is the Verification Denial Due Date of 12/27/10. The Application Denial Due Date of 12/14/10 is ignored
- No action is taken and the client does not provide verifications by 12/27/10
- The CBMS triggers EDBC to run and case is denied

## **Maximum Denial Due Date for Adult Programs**

Based on the data entry and the circumstance of each application, a case may have multiple denial due dates. If there are multiple denial due dates, the Maximum Denial Due Date is set to the date furthest in the future and all prior is ignored. The Maximum Denial Due Date is calculated by comparing all the denial due dates including the Application Denial Due Date (AVC), Standard Verification Denial Due Date, and DRA Verification Denial Due Date.

The Maximum Denial Due Date is dependent upon an individual's potential eligibility for an Adult Medical program. Within AM and LTC, verification of DRA is requested at the time that it is identified as missing. If the client does not provide standard verifications and is not determined to be potentially eligible, they will be denied prior to the DRA verification denial due date.

Until the Maximum Denial Due Date is reached, the case remains pending.

**Example:** Client was noticed on 11/22/10 for missing verifications through the **Medical Verifications** button.

- The Verification Due Date (AVC) is 12/07/10 and the Application Denial Due Date is 12/14/10
- On 12/03/10 data entry is completed on the case and Verification Checklist is generated for verification of resource and verification of citizenship and identity
- The Standard Verification Due Date is 12/17/10 for resource verification and the standard Verification Denial Due Date is 12/27/10
- The DRA Verification Due Date is 02/22/11 and the DRA Verification Denial Due Date is 02/23/11
- The Maximum Denial Due Date is the furthest out in the future with the exception of DRA verification due date; therefore, it is the standard Verification Denial Due Date of 12/27/10. The Application Denial Due Date of 12/14/10 is ignored
- On 12/15/10, all resource verification is received and the client is determined potentially eligible; however, client is still missing verification of citizenship and identity
- Client has already been noticed on 12/03/10 for missing verification of citizenship and identity
- No action is taken and the client does not provide DRA verifications by 02/22/11
- The CBMS triggers EDBC to run on 02/23/11and case is denied

### **Exception of Maximum Denial Due Date for Adult Medical Programs**

If the standard verification is requested after the DRA verification was requested, the Standard Verification Denial Due Date overrides the DRA Verification Denial Due Date.

Example 1: Client was noticed on 12/06/10 for missing DRA (citizenship) verification.

- The DRA Verification Due Date is 02/25/11 and the DRA Verification Denial Due Date is 02/26/11
- On 01/03/11, client reports a new resource
- Data entry is completed on the case and Verification Checklist is generated for verification of resource and client is noticed on 01/04/11
- The Standard Verification Due Date is 01/20/11 for resource verification and the Standard Verification Denial Due Date is 01/27/11
- The Maximum Denial Due Date is set to the Standard Verification Denial Due Date of 01/26/11 and the DRA Verification Denial Due Date of 02/26/11 is ignored until the standard verification is received
- No action is taken and the client does not provide resource verification by 01/26/11
- The CBMS triggers EDBC to run on 1/27/11 and case is denied

If a standard verification is requested after the DRA verification was requested but the DRA Denial Due Date is prior to the Standard Verification Denial Due Date, the DRA Denial Due Date is considered the Maximum Denial Due Date.

Example 2: Client was noticed on 12/06/10 for missing DRA (citizenship) verification.

- The DRA Verification Due Date is 02/25/11 and the DRA Verification Denial Due Date is 02/26/11
- On 02/15/11 client reports a new resource
- Data entry is completed on the case and Verification Checklist is generated for verification of resource and client is noticed on 02/17/11
- The Standard Verification Due Date is 03/03/11 for resource verification and the Standard Verification Denial Due Date is 03/10/11
- The Maximum Denial Due Date is set to the DRA Verification Denial Due Date of 02/25/11 and the Standard Verification Denial Due Date of 03/10/11 is ignored until the DRA verification is received
- No action is taken and the client does not provide DRA verification by 02/26/11
- The CBMS triggers EDBC to run on 02/26/11 and case is denied

### **Missing Verifications Received Prior to the Maximum Denial Due Date**

The Maximum Denial Due Date is ignored when all missing verifications are received and entered prior to the Maximum Denial Due Date.

Cases with verifications received but not entered by the Maximum Denial Due Date are automatically denied for missing verifications. In addition, a denial notice is generated and sent to the client.

**NOTE:** In order for eligibility to be determined correctly, rescind the case and process accordingly with the received verifications.

**Example:** Case has Verification Due Date of 03/03/11 for income verification and the Verification Denial Due Date is 03/10/11.

- Client provides verifications on 03/03/11
- Verifications are not entered into CBMS prior to 03/10/11
- CBMS triggers EDBC to run and case is denied
- Eligibility worker rescinds the case on 3/15/11, enters the verifications, and runs EDBC to determine eligibility

## CHP+ Denying at Intake and RRR Modes only

Within CHP+, CBMS denies or terminates only in intake and RRR modes. During ongoing mode, CHP+ generates the Verification Checklist but does not terminate for missing verifications prior to the end of the certification period. When a CHP+ case is in ongoing mode and missing verifications are entered, CHP+ case status within **Display Eligibility Summary** window reflects Pending. Within the **Display Individual Eligibility Summary** window, the person that is in ongoing mode will continue to reflect a Pass and the individual missing verifications will reflect a Pend.

Example: Case is in ongoing mode with enrollment from 05/15/10 through 05/31/11.

- On 12/03/10 information is received about an increase in pay for the head of household
- Data entry is completed, the Verification Checklist is generated, and the head of household is noticed on 12/06/10 for missing income verification
- The Verification Due Date (II verifications) is set to 12/20/10 and the Verification Denial Due Date is 12/29/10
- The Verification Checklist is generated and the case status within **Display Eligibility Summary** window changes from a Pass to a Pend
- Within the **Display Individual Eligibility Summary** window, the head of household shows a Pend but the children continue to show a Pass
- No action is taken and the client does not provide income verification by 12/29/10
- The CBMS triggers EDBC to run and the children continue to pass until 05/31/11

| 🙀 Display Individual Eligibility Summa | гу                      |                       |               |               |            |          |
|----------------------------------------|-------------------------|-----------------------|---------------|---------------|------------|----------|
| Case #: Case Name:                     |                         |                       |               |               |            |          |
| Payment Month: 12/2010 💌               |                         |                       |               |               |            |          |
| Colorado Works   Food Stamps   F       | amily Medical           | CICP CH               | IP+ Adult     | Financial Adu | lt Medical | Medicare |
| Individual                             | Participation<br>Status | Eligibility<br>Result | Begin<br>Date | Program       | Γ          |          |
|                                        | Exclude                 | DENIED                | 00/00/0000    | CHP+          |            |          |
|                                        | Exclude -Inc/R          | DENIED                | 00/00/0000    | CHP+          |            |          |
|                                        | Eligible                | PASS                  | 05/07/2010    | CHP+          |            |          |
|                                        | Eligible                | PASS                  | 05/07/2010    | CHP+          |            |          |
|                                        | Exclude -Inc/R          | DENIED                | 00/00/0000    | CHP+          |            |          |
|                                        | Exclude                 | DENIED                | 00/00/0000    | CHP+          |            |          |
|                                        | Eligible                | PASS                  | 05/07/2010    | CHP+          |            |          |
|                                        |                         |                       |               |               |            |          |
|                                        |                         |                       | Compan        | ion Cases     | eason      | Override |

The FM program denies in all modes. If there is a mixed household of FM and CHP+, the FM program denies for missing verifications in ongoing mode but CHP+ does not deny.

**Example**: Case is in ongoing mode with one child eligible for FM and another child eligible for CHP+ on 05/01/10 and enrolled until 4/30/11.

- Family reports a change in income on 12/01/10 but does not provide income verification
- Data entry is completed, the Verification Checklist is generated, and the client is noticed on 12/21/10 for missing income verification
- The Verification Due Date (II verifications) is set to 01/05/11 and the Verification Denial Due Date is 1/10/11
- The eligibility case status within **Display Eligibility Summary** window for FM and CHP+ will show pending
- No action is taken on the case and client does not provide income verification by 12/29/10
- FM applies 10 day noticing for the Medicaid eligible child and terminates coverage
- CHP+ does not terminate the CHP+ child for missing verification of income

## **Good Faith and Denying for Verifications**

Once a client's Good Faith record is end dated, the Verification Denial Due Date is used to determine if the case or individual should be denied or terminated.

If the Good Faith record is end dated and the Verification Denial Due Date is in the future, the case or individual remains pending until the Verification Denial Due Date.

If the denial due date is in the past and the case is in intake mode for all programs, the case is denied as of the application date. When the case is in ongoing or RRR mode for Medicaid programs, 10 day noticing is applied for termination. For CHP+, if the case is in RRR mode, the clients are terminated as of the end of the month in which Good Faith was end dated.

**Example 1:** AM case is in ongoing mode.

- Client reports a new resource 12/03/10 but does not provide verification of the resource
- Data entry is completed, the Verification Checklist is generated, and the client is noticed on 12/06/10 for missing income verification
- The Verification Due Date (II verifications) is set to 12/20/10 and the Verification Denial Due Date is 12/28/10
- Good faith is granted on 12/15/10
- On 02/23/11, Good Faith is end dated and the verification was not provided
- AM applies 10 day noticing for the client and terminates coverage as of 03/31/11

**Example 2:** FM and CHP+ combo RRR Due Date is 12/31/10.

- Family sends in their RRR on 12/17/10
- RRR is started and processed on 12/22/2010
- Data entry is completed, the Verification Checklist is generated, and the client is noticed on 12/23/10 for missing income verification
- The Verification Due Date (II verifications) is set to 01/10/11 and the Verification Denial Due Date is 01/17/11
- Good faith is granted on 12/28/10
- On 03/23/11, Good Faith is end dated and the verifications were not provided
- FM applies 10 day noticing for the Medicaid eligible child and terminates coverage as of 04/30/11
- CHP+ terminates as of the end of the month 03/31/11

## **Denial INOA and Correspondence**

The INOA for all Medical programs is the same indicating "Failed to Provide Verification."

| 🙀 Display Reasons                                                                                                    | ? × |
|----------------------------------------------------------------------------------------------------|-----|
| $\bigcirc \checkmark \times  \blacksquare \clubsuit  @ \land  @ \land @ \land @ \land @ \land @ \land @ \land @ \land @ \land @ \land @ $ |     |
|                                                                                                    |     |
| Reason                                                                                                    |     |
| Failed to Provide Verification                                                                                                    |     |
|                                                                                                    |     |
|                                                                                                    |     |
|                                                                                                    |     |
|                                                                                                    |     |
|                                                                                                    |     |
|                                                                                                    |     |
|                                                                                                    |     |
|                                                                                                    |     |
|                                                                                                    |     |

The denial notice indicates which program the client is being denied for.

| STATE OF COLORADO                                                                                                    |                 |
|----------------------------------------------------------------------------------------------------|-----------------|
| Data and time of eligibility determination                                                                                                 |                 |
| At the date and time shown above, your eligibility for one or more program:                                                                | s was           |
| determined. The details of that eligibility determination are as follows:                                                                  |                 |
| The Long Term Care redetermination dated has been denied for because we did not get all the information we needed to redetern eligibility. | or<br>mine your |
| You may reapply at any time.                                                                                                    |                 |

# Section 5: Family Medicaid and CHP+

## Pending and Authorizing Family Medicaid on the Individual Level

Within FM, CBMS identifies which individuals are missing verifications and places them in a pending status. For the individuals found eligible, the system allows them to be authorized and begin receiving benefits without waiting for the other household members that are in pending status.

### FM Change in Eligibility Status

When viewing the **Display Eligibility Summary** window, a pass will show under the **Eligibility Status** field if there is at least one individual passing within FM. The **Display Individual Eligibility Summary** window displays each individual's eligibility status which may be a combination of approved, denied, and pending. Authorization may take place immediately for those passing or denying regardless if there are other individuals pending.

**NOTE:** It is extremely important to always review the **Display Individual Eligibility Summary** window to determine each individual's current eligibility status.

**Example:** Household consists of mom, dad, a two year old child, and a six year old child. All are requesting assistance.

- Data entry is completed on 12/28/10 for the case and citizenship verification is missing for the six year old child
- Eligibility worker runs EDBC
- The **Display Eligibility Summary** window shows a pass for FM
- The **Display Individual Eligibility Summary** window shows mom, dad, and the two year old child as passing
- The six year old child is pending due to missing citizenship verification
- Eligibility worker initiates wrap up and authorizes all passing household members (mom, dad, and the two year old child)
- The six year old child remains pending
- Although the **Eligibility Status** shows PASS, the six year old is pending due to missing verification

| 🙀 Display Eligibility Sumi        | mary             |                       |                |                          |                   |                           |                     |
|-----------------------------------|------------------|-----------------------|----------------|--------------------------|-------------------|---------------------------|---------------------|
| Case #:                           | Case Nam         | e:                    |                |                          |                   |                           |                     |
| Program Group                     | Payment<br>Month | Eligibility Status    | Benefit Amount | Adverse Action<br>Amount | Household<br>Size | Eligibility<br>Begin Date | Application<br>Date |
| Family Medical Assista            | 2010/12          | PASS                  | \$.00          | \$.00                    | 4                 | 12/01/2010                | 12/27/2010          |
| Childrens Health Plan A           | 2010/12          | PENDING               | \$.00          | \$.00                    | 4                 | 00/00/0000                | 12/27/2010          |
| Family Medical Assista            | 2011/01          | PASS                  | \$.00          | \$.00                    | 4                 | 12/01/2010                | 12/27/2010          |
| Childrens Health Plan I           | 2011/01          | PENDING               | \$.00          | \$.00                    | 4                 | 00/00/0000                | 12/27/2010          |
| Family Medical Assista            | 2011/02          | PASS                  | \$.00          | \$.00                    | 4                 | 12/01/2010                | 12/27/2010          |
| Childrens Health Plan I           | 2011/02          | PENDING               | \$.00          | \$.00                    | 4                 | 00/00/0000                | 12/27/2010          |
|                                   |                  |                       |                |                          |                   |                           |                     |
| <u>Reason</u> <u>Verification</u> | on Checklist     | Initiate <u>W</u> rap | up Individu    | ual Details)             |                   |                           |                     |

|                 |               |                                      |                       | 247           |             |                   |                |
|-----------------|---------------|--------------------------------------|-----------------------|---------------|-------------|-------------------|----------------|
| Case #:         | Case Name:    |                                      |                       |               |             |                   |                |
| ayment Month:   | 12/2010 💌     |                                      |                       |               |             |                   |                |
| olorado Works   | Food Stamps   | Family Medical                       |                       | HP+ Adult     | Financial A | dult Medical      | Medicare       |
| Inc             | dividual      | Participation<br>Status              | Eligibility<br>Result | Begin<br>Date | Program     | Limited to<br>EMS | Fi             |
|                 |               | Include                              | PASS                  | 12/01/2010    | 1931        | Г                 |                |
|                 |               | Include                              | PASS                  | 12/01/2010    | 1931        | Г                 |                |
|                 |               | Include                              | PASS                  | 12/01/2010    | 1931        | Г                 |                |
|                 |               | I STATISTICS IN THE REAL PROPERTY OF | COLUMN IN LO          |               | CONTRACT.   |                   |                |
| Display Reasons | M 12 0 0 0    | ineligible -inc/+                    |                       | 00/00/0000    | 1931        | 1×                |                |
| Display Reasons | M 14 0 0 0 0  | ineligible -inc/-                    |                       | 00/00/0000    | 1931        | <u>외</u> 치        |                |
| Display Reasons | See checklist | Reason                               | PENDING               | 100/00/0000   | 1931        |                   |                |
| Display Reasons | A 웹 관 D 안 D   | Reason                               | PENDING               | 100/00/0000   | 1931        | 1×                |                |
| Display Reasons | A a C C P     | Reason                               | PENDING               | 100/00/0000   | 1931        | 2×                | 2              |
| Display Reasons | A TA 2 0 P 2  | Reason                               |                       | 100/00/0000   | 1931        | 2×                | 1              |
| Display Reasons | A TA P O P C  | Reason                               |                       | 00/00/0000    | 1931        | 2×                | •<br>Oyerride  |
| Display Reasons | A a 2 0 0 1   | Reason                               |                       | 00/00/0000    | 1931        | 21×               | .≱<br>O⊻erride |
| Display Reasons | A A C C C     | Reason                               |                       | 00/00/0000    | 1931        | 21×               | •<br>Oyemide   |
| Display Reasons | A C C C C     | Reason                               |                       | 00/00/0000    | 1931        | 21×               | •<br>Overnide  |

## **Recertification of Clients on a Family Medicaid Guaranteed Program**

Clients on a Family Medicaid guaranteed program require a Recertification at the end of their guaranteed period. The system automatically sends out a Recertification notice to the client that has coverage in a guaranteed program.

Clients on the Transitional Medicaid guaranteed program must have 12 months of coverage in order for the system to automatically send the Recertification notice.

Automatically sending a Recertification notice will occur every time a Family Medicaid guaranteed client approaches the end of their guaranteed period. Similar to the RRR, the notice is generated 90 days prior to the end of the guaranteed period and is viewable through the **Search/View Client Correspondence in the Print Queue** window. At 60 days prior to the end of the guaranteed period, the notice is mailed to the client and a copy is moved into the **Search/View Printed Client Correspondence** window.

**Example:** Pregnant mom is on the Expanded Pregnant Medicaid program.

- Mom's 60 day post partum period will end on 11/30/11
- Recertification notice is generated on 09/1/11 and viewable through the **Search/View Client Correspondence in the Print Queue** window
- Recertification notice is sent on 10/1/11 and viewable through the **Search/View Printed Client Correspondence** window

|                                                                                                    | 1670                                                                                                    |
|----------------------------------------------------------------------------------------------------|----------------------------------------------------------------------------------------------------|
|                                                                                                    |                                                                                                    |
|                                                                                                    |                                                                                                    |
|                                                                                                    |                                                                                                    |
| 01/03/2011                                                                                                    |                                                                                                    |
|                                                                                                    | RECERTIFICATION NOTICE                                                                                                    |
|                                                                                                    |                                                                                                    |
| It is time to see if your                                                                                                    | family is still eligible for the medical benefits you receive. The information yo                                                                                                    |
| give will be used to de                                                                                                    | atermine if your family is suit eligible for these programs.                                                                                                    |
| Please return the follo<br>you do not return this                                                                                                    | wing information to me by 03/18/2011 to continue benefits for your family.<br>information by 03/18/2011 , your familys bene fits may end.                                                                                                    |
|                                                                                                    |                                                                                                    |
|                                                                                                    |                                                                                                    |
| I am reporting the follo                                                                                                    | owing change(s) (Check the boxes for your changes):                                                                                                    |
| I am reporting the follo                                                                                                    | owing change(s) (Check the boxes for your changes):                                                                                                    |
| I am reporting the folk                                                                                                    | owing change(s) (Check the boxes for your changes):                                                                                                    |
| I am reporting the folk<br>Pregnancy:<br>Pregnant Womans N                                                                                                    | owing change(s) (Check the boxes for your changes):                                                                                                    |
| I am reporting the folk<br>T Pregnancy:<br>Pregnant Womans N<br>*Please send a pregn                                                                                                    | owing change(s) (Check the boxes for your changes): Name: Due Date: nancy statement signed by a medical professional including the expected du                                                                                                    |
| I am reporting the folk<br>T Pregnancy:<br>Pregnant Womans N<br>*Please send a pregn<br>date.                                                                                                    | owing change(s) (Check the boxes for your changes): Name: Due Date: Name: Due Date:                                                                                                    |
| I am reporting the folk<br>T Pregnancy:<br>Pregnant Womans N<br>*Please send a pregn<br>date.                                                                                                    | owing change(s) (Check the boxes for your changes): Name: Due Date: nancy statement signed by a medical professional including the expected du                                                                                                    |
| I am reporting the folk<br>T Pregnancy:<br>Pregnant Womans N<br>"Please send a pregn<br>date.<br>T Person added to                                                                                                    | household:                                                                                                    |
| I am reporting the folk<br>I Pregnancy:<br>Pregnant Womans N<br>"Please send a pregn<br>date.<br>I Person added to<br>Name:                                                                                                    | Name: Due Date:<br>Name: Due Date:<br>nancy statement signed by a medical professional including the expected du<br>household: Date of Birth:                                                                                                    |
| I am reporting the folk<br>I Pregnancy:<br>Pregnant Womans N<br>*Please send a pregn<br>date.<br>I Person added to<br>Name:<br>*If this person is reque<br>Social Security                                                                                                    | wing change(s) (Check the boxes for your changes):  wame: Due Date: bancy statement signed by a medical professional including the expected du  household: Date of Birth: esting Medical Assistance, please include the information below:  where or Date Applied:                                                                            |
| I am reporting the folk<br>I Pregnancy:<br>Pregnant Womans N<br>"Please send a pregn<br>date.<br>I Person added to<br>Name:<br>"If this person is reque<br>Social Security<br>Date entered r                                                                                                    | wing change(s) (Check the boxes for your changes):         Name: Due Date:         hancy statement signed by a medical professional including the expected due         household:         Date of Birth:         esting Medical Assistance, please include the information below:         y Number or Date Applied:                           |
| I am reporting the folk<br>I Pregnancy:<br>Pregnant Womans N<br>"Please send a pregn<br>date.<br>I Person added to<br>Name:<br>"If this person is reque<br>Social Security<br>Date entered r<br>Relationship of                                                                                                    | Name: Due Date:<br>Name: Due Date:<br>nancy statement signed by a medical professional including the expected du<br>household:<br>Date of Birth:<br>esting Medical Assistance, please include the information below:<br>y Number or Date Applied:<br>my home:<br>f this person to you:                                                        |
| I am reporting the folk<br>I Pregnancy:<br>Pregnant Womans N<br>"Please send a pregn<br>date.<br>I Person added to<br>Name:<br>"If this person is reque<br>Social Security<br>Date entered r<br>Relationship of<br>Please send vo                                                                                         | Aame: Due Date:<br>hancy statement signed by a medical professional including the expected du<br>household:<br>Date of Birth:<br>esting Medical Assistance, please include the information below:<br>y Number or Date Applied:<br>f this person to you:<br>erification of U.S. Citizenship and Identity. For more information, call me or vis |
| I am reporting the folk<br>I Pregnancy:<br>Pregnant Womans N<br>*Please send a pregn<br>date.<br>I Person added to<br>Name:<br>*If this person is reque<br>Social Security<br>Date entered r<br>Relationship of<br>Please send vo<br>http://www.colo                                                                      | wing change(s) (Check the boxes for your changes):         wame: Due Date:         bancy statement signed by a medical professional including the expected due         household:                                                                                                    |
| I am reporting the folk<br>I Pregnancy:<br>Pregnant Womans N<br>"Please send a pregn<br>date.<br>I Person added to<br>Name:<br>"If this person is reque<br>Social Security<br>Date entered r<br>Relationship of<br>Please send vo<br>http://www.colo                                                                      | wing change(s) (Check the boxes for your changes):         Name:                                                                                                    |
| I am reporting the folk I Pregnancy: Pregnant Womans N Please send a pregn date. I Person added to Name: If this person is reque Social Security Date entered r Relationship of Please send v http://www.cok Person leaving m Name:                                                                                       | wing change(s) (Check the boxes for your changes):         Name:                                                                                                    |
| I am reporting the folk I Pregnancy: Pregnant Womans N Please send a pregn date. I Person added to Name: 'If this person is reque Social Security Date entered r Relationship of Please send vo http://www.cok Date left my ho                                                                                            | wing change(s) (Check the boxes for your changes):         wame:                                                                                                    |
| I am reporting the folk I Pregnancy: Pregnant Womans N *Please send a pregn date. I Person added to Name: 'If this person is reque Social Security Date entered r Relationship of Please send ve http://www.cole Person leaving m Name: Date left my ho Relationship of                                                   | wing change(s) (Check the boxes for your changes):         wame:                                                                                                    |
| I am reporting the folk<br>I Pregnancy:<br>Pregnant Womans N<br>"Please send a pregn<br>date.<br>I Person added to<br>Name:<br>"If this person is reque<br>Social Security<br>Date entered r<br>Relationship of<br>Please send ve<br>http://www.cole<br>I Person leaving m<br>Name:<br>Date left my he<br>Relationship of | wing change(s) (Check the boxes for your changes):         wame:                                                                                                    |
| I am reporting the folk I Pregnancy: Pregnant Womans N 'Please send a pregn date. I Person added to Name: 'If this person is reque Social Security Date entered r Relationship of Please send ve http://www.cold Person leaving m Name: Date left my ho Relationship of                                                   | wing change(s) (Check the boxes for your changes):         wame:                                                                                                    |

| Type of employment of                                    | hange:                                                                                                    |
|----------------------------------------------------------|----------------------------------------------------------------------------------------------------|
| "If anyone is currently er<br>month, or a letter from y  | nployed, please send a copy of a check stub from the previous or current<br>our employer showing your pay for the last month. |
| Changes to non-work in cash, etc.)                       | come: (child support, social security, unemployment, gifts,                                                                   |
| Gross amount receive<br>Type of income:                  | vd: \$                                                                                                    |
|                                                          |                                                                                                    |
| I have no changes.                                       |                                                                                                    |
| Signature                                                | Date                                                                                                    |
| Signature<br>f you have any questions, ple<br>Fhank you, | Date<br>ease call me right away.                                                                                              |
| Signature<br>If you have any questions, ple              | Date<br>ease call me right away.                                                                                              |
| Signature<br>f you have any questions, ple<br>Thank you, | Date<br>ease call me right away.                                                                                              |
| Signature<br>f you have any questions, ple<br>Thank you, | Date<br>ease call me right away.                                                                                              |
| Signature<br>f you have any questions, ple<br>Thank you, | Date<br>ease call me right away.                                                                                              |
| Signature<br>f you have any questions, ple<br>Thank you, | bate                                                                                                    |

### Viewing the Recertification in CBMS

Within CBMS, the Recertification is referred to as Reassessment and can be located within the **View RRR Detail Listing** window. This provides the same functionality for the Recertification as it does for the RRR. The status of the Recertification is displayed as a Pending, Generated, Started, or Discontinued status.

The View RRR Detail Listing window is modified to include the following fields:

### Current RRR Type

This field provides information on the next eligibility determination for the household, either the RRR or the Recertification.

- Displays "Regular" if date of the next eligibility determination is the Original RRR month OR
- Displays "Reassessment" if date of the next eligibility determination is the Re-Assess month

### **Original RRR Month**

This field displays the RRR month for the case. Upon authorization, this month is equal to the eligibility begin date plus 12 months in Intake mode or the RRR due date plus 12 months in RRR mode.

### **Re-Assess Month**

This field displays the month of the upcoming Recertification period. This month will be the end of the month of the guaranteed period.

**NOTE:** For those cases that do not have an individual on a FM guaranteed program, the **Re-Assess Month** field will be null (00/0000) and the **Current RRR Type** will be "Regular."

| View RRR Det                | ail Listing |          |                |         |             |              |                  |           |
|-----------------------------|-------------|----------|----------------|---------|-------------|--------------|------------------|-----------|
| -Search Criteria<br>County  | ► STATE     | OF COLOF | AL Office:     |         |             | Unit: 🕨 🗖    |                  |           |
| Program Group               |             |          | ▼ Status:      |         | •           | User:        |                  | Find      |
| Case #                      |             |          | Begin Month: ▶ | 04/2011 | End         | vlonth: 🕨 05 | /2011 <u>S</u> e | arch      |
| Search Results<br>User Name | Case #      | Case     | Program Group  | RRR     | Current RRR | RRR          | Original RRR     | Re-Assess |
|                             |             | Name     |                | Month   | Туре        | Status       | Month            | Month     |
|                             |             |          |                |         |             |              |                  |           |
|                             |             |          |                |         |             |              |                  | <u>)</u>  |
| CheckList                   |             |          | Edit RRR       |         | Start       | RRR          |                  | More      |
## **Recertification Information Received**

Recertification information received prior to the Recertification due date is started through the **View RRR Detail Listing** window.

Similar to the RRR process, start the queue for the Recertification and process the case by updating all applicable information within II.

| Search Criteria<br>County: ► | STATE | OF COLORA |                | State - HCPF         | 💌 Uni              | t 🕨 Eligibility                    | 2                   |                  |
|------------------------------|-------|-----------|----------------|----------------------|--------------------|------------------------------------|---------------------|------------------|
| rogram Group:                |       |           | ▼ Status:      |                      | Use                | r                                  |                     | Find             |
| Case #:                      |       |           | Begin Month: • |                      | End Month          | x ▶ 12/2012                        | Search              | 1                |
| earch Results                |       |           |                |                      |                    |                                    |                     |                  |
| User Nar                     | me    | Case #    | Caco Namo      | Program Group        | DOD                | Owner DDD                          | 000                 | Original         |
|                              |       |           | Case Name      | Program Group        | Month              | Type                               | Status              | Month            |
|                              |       |           | Case Manie     | Family Medical Assis | Month<br>st05/2011 | Type<br>Reassessmen                | Status<br>Generated | 08/2011          |
|                              |       |           |                | Family Medical Assis | Month<br>5(06/2011 | Current AAA<br>Type<br>Reassessmen | Status<br>Generaled | Monti<br>08/2011 |

## **Resetting the RRR**

If the individual and/or household are determined eligible based on the Recertification information, the RRR for the case is reset to a year from the Recertification month.

**Example:** Client on case is on the Needy Newborn program with a guaranteed period end date of 07/31/11.

- RRR Due month on the case is 11/2011
- The Recertification notice is sent to the household on 06/01/11
- The Recertification information is received, processed, and the household is FM eligible
- Upon authorization, the RRR month is reset from 11/2011 to 06/2012 (12 months from the Recertification month)
- There are no other individuals on a guaranteed program and the **Re-Assess Month** field becomes null

### Failure to Return Recertification Information

If the Recertification information is not received, all of the clients on the case will be terminated.

**NOTE:** The exception to clients being terminated is if there is a client on a guaranteed program with a future end date. These clients will remain active on the case.

A trigger is set behind the scenes to automatically run EDBC and terminate the case. The trigger runs the day following the end of the guaranteed period. Upon termination for failure to provide the Recertification information, the message "Reassessment not received" is displayed within the **Display Individual Eligibility Summary** window.

| 🙀 Display Individual Eligibility Summar | у                       |                       |               |                   |                   |          |
|-----------------------------------------|-------------------------|-----------------------|---------------|-------------------|-------------------|----------|
| Case #: Case Name:                      |                         |                       |               |                   |                   |          |
|                                         |                         |                       |               |                   |                   |          |
| Payment Month: 107/2011                 |                         |                       |               |                   |                   |          |
| Colorado Works   Food Stamps            | amily Medica            |                       | HP+ Adult     | Financial Adult   | Medical           | Medicare |
| Individual                              | Participation<br>Status | Eligibility<br>Result | Begin<br>Date | Program           | Limited to<br>EMS | FI       |
|                                         | Ineligible -Inc/F       | FAIL                  | 00/00/0000    | 1931              |                   |          |
|                                         | Ineligible -Inc/F       | FAIL                  | 00/00/0000    | 1931              |                   |          |
|                                         | Ineligible -Inc/F       | DENIED                | 00/00/0000    | 1931              |                   |          |
|                                         | Include                 | PASS                  | 04/01/2011    | 4 Month Extended  |                   |          |
| · · · · · · · · · · · · · · · · · · ·   | Include                 | PASS                  | 04/10/2011    | Eligible Needy Ne |                   |          |
|                                         |                         |                       | Compan        | ion Cases Be      | ason              | D⊻erride |
| 🙀 Display Re                            | asons                   |                       |               |                   |                   |          |
| ) I × E                                 | 🖬 👫 🖬 🖉 [               | 9223                  | 2 - 🔊         | <b>3</b>          |                   |          |
|                                         |                         |                       | Reasor        | 1                 |                   |          |
| Reasse                                  | ssment not rece         | ived.                 |               |                   |                   |          |
| 113-Rule                                | a Applied               |                       |               |                   |                   |          |

## **Rescinding the Recertification**

If a case was terminated for "Reassessment not received," the case can be rescinded within the **Rescind** window. This provides the ability to process Recertification information that is received timely but not processed timely. Similar to the RRR process, rescinding the case allows clients to continue receiving benefits as of the Recertification month if they are determined eligible.

Once the case has been rescinded, start the Recertification within the **View RRR Detail Listing** window and process the case by updating all applicable information within II.

Example: Client is active on the Needy Newborn program with a Recertification due 8/2011.

- The Recertification Notice is sent on 07/01/11
- The household responds to the Recertification on 08/25/11 but is not processed by 08/31/11
- Trigger closes case on 08/31/11 since Recertification was not started and no other clients are on a guaranteed program
- On 09/05/11 eligibility worker is ready to process the Recertification information
- Due to the case being closed, eligibility worker rescinds the case and eligibility is determined as of 09/01/11

**NOTE:** Rescinding a Recertification applies only if **all** household members are terminated. If there is a client on a guaranteed program that remains active, the case will not shut down. In these situations, please refer to the **Recertification Information Received** section for processing the Recertification.

## **Overlapping Recertification and RRR**

When a Recertification notice is generated and an RRR packet is required within 90 days, the RRR packet is suppressed. This suppression also applies to:

- RRR packet being generated and the Recertification being due within the 90 days
- Recertification notice being generated and an additional Recertification notice is due within 90 days

Example: Client is active on the Expanded Pregnant program with a Recertification due 9/2011.

- RRR for the case is due 11/2011
- The Recertification notice is sent on 07/01/11
- Since the Recertification and the RRR are within 90 days, the RRR packet that was to be sent on 10/01/11 is suppressed

#### **Suppressed Recertification Notices**

If the household is determined to be ineligible, clients with suppressed Recertification notices continue to receive benefits until the end of their guaranteed period. This applies if:

- The RRR packet or Recertification information is not received timely
- The RRR packet or Recertification information is received timely but the household is determined to be ineligible

A trigger is set behind the scenes to run EDBC and terminate these clients at the end of their guaranteed period.

**Example:** Client is active on the Needy Newborn program with a guaranteed period end date of 9/30/11

- RRR for the case is due 8/2011
- The RRR packet is sent on 07/01/11 and the Recertification notice is suppressed
- The RRR packet is received, processed and the household is found over-income for FM
- Although the household is terminated, the client on the Needy Newborn program continues to receive benefits until the end of the guaranteed period
- On 10/01/11, the trigger behind the scenes runs EDBC and the Needy Newborn is terminated due to being over-income for FM and no longer being on a guaranteed program

## Processing a Past due RRR/Future Recertification

The **View RRR Details** window provides an option to start a past due RRR or the current Recertification period. The message "Do you want to Start RRR based on Original RRR Month (MM/DD/YYY)?" is displayed anytime an RRR in the past was not started and a Recertification notice has been generated.

| View RRR Det    | ail Listing |          |                |            |                           |                                   |                         |                         |
|-----------------|-------------|----------|----------------|------------|---------------------------|-----------------------------------|-------------------------|-------------------------|
| Search Criteria |             |          |                |            |                           |                                   |                         |                         |
| County          | ► STATE     | OF COLOF | RA[ 		 Office: | State - H( | OPF 👤                     | Unit 🕨 📘                          |                         |                         |
| Program Group   |             |          | ▼ Status:      |            | -                         | User:                             |                         | Find                    |
| Case #          |             |          | Begin Month: 🕨 | 01/2011    | End M                     | vlonth: 🕨 12                      | /2012 <u>S</u> e        | arch                    |
| Search Results  |             |          |                |            |                           |                                   |                         |                         |
| User Name       | Case #      | Case     | Program Group  | RRR        | Current RRR               | RRR                               | Original RRR            | Re-Assess               |
|                 |             | Name     |                | Month      | Type                      | Status                            | Month                   | Month                   |
|                 |             |          |                |            | СВМЅ                      |                                   |                         | ×                       |
|                 |             |          |                |            | Message Co<br>Description | de : 1375<br>: Do you<br>(4/30/2) | want to Start RRR based | f on Original RRR Month |
|                 |             |          |                |            |                           | <u>Y</u> es                       | No                      |                         |
|                 |             |          |                |            |                           |                                   | 7                       |                         |
|                 |             |          |                |            |                           |                                   |                         | <u> </u>                |
| CheckList       |             | [        | Edit RRR       |            | <u>Start</u>              | RRR                               |                         | More                    |

This functionality is used to indicate within CBMS which process to start, either the RRR from the past or the current Recertification. The answer to the question determines the eligibility begin date.

- Selecting "Yes" This will initiate the RRR from the date provided within the message. This option should only be selected if the RRR was received timely but was not processed timely.
- Selecting "No" This will initiate the Recertification period as of the date listed on the **Re-Assess Month** field.

**Example:** RRR on a case is due 07/2011. Household provides RRR packet on 07/25/11 but RRR is not started or processed

- Case remains open due to a client being on a Needy Newborn program
- On 10/01/11, the Recertification notice is sent to the household
- On 10/05/11, eligibility worker processes the RRR packet received on 07/25/11
- Upon starting the RRR, the eligibility worker answers "Yes" to the question
- Eligibility is determined for the household as of the RRR month of 07/2011

HCPF 2011Desk Reference for Medical Programs Version 3.0 Release Date: September 8, 2011

## **Prenatal Guaranteed Programs and Recertification**

When applicable, CBMS adjusts the date the Recertification notice is sent and the due date of the Recertification for clients on the Prenatal Guaranteed programs. This functionality allows for timely Recertification for a client whose pregnancy ended earlier or later than expected.

The Recertification due date is based on either the expected due date within the **Pregnancy** window or the **End Date** field within the **Pregnancy End** section. CBMS calculates the post partum period as 60 days to the end of the month and sets this date as the Recertification due date.

If a client never reports the end of her pregnancy, CBMS generates the Recertification notice and sends it out 60 days prior to the end of the guaranteed period based on the expected due date.

When an eligibility worker enters the actual pregnancy end date for a client, if there is insufficient time to send the Recertification notice 60 days prior, CBMS sends the notice on the day the pregnancy end date is entered.

Within the **View RRR Details** window, the Recertification due date is adjusted if there is insufficient time for the client to provide the Recertification information by the due date. If there is less than 10 days from the date the notice is sent to the Recertification due date, CBMS extends the Recertification due date to the following month.

Following are examples of the functionality within CBMS for clients on a Prenatal Guaranteed program:

Example 1: Pregnancy end date reported 30 days prior to the Recertification due date

- Expected pregnancy due date is 09/15/11 and the initial end of the guaranteed period is 11/30/11
- Mom reports on 07/26/11 that the pregnancy ended on 06/02/11 and eligibility worker enters the information into CBMS on 07/29/11
- The new guaranteed period end date is 08/31/11
- The Recertification notice is sent on 07/29/11
- CBMS sets the Recertification due date to 08/31/11

Example 2: Pregnancy end date reported less than 10 days to the Recertification due date

- Expected pregnancy due date is 09/15/11 and the initial end of the guaranteed period is 11/30/11
- Mom reports on 08/23/11 that the pregnancy ended on 06/02/11 and eligibility worker enters the information into CBMS on 08/25/11
- The new guaranteed period end date is 08/31/11
- The Recertification notice is sent on 08/25/11
- Since there is less than 10 days to the end of the new guaranteed period end date , CBMS extends the Recertification due date to 09/30/11

**Example 3:** Pregnancy end date reported after the end of Recertification due date

- Expected pregnancy due date is 09/15/11 and the initial end of the guaranteed period is 11/30/11
- Mom reports on 09/13/11 that the pregnancy ended on 06/02/11 and eligibility worker enters the information into CBMS on 09/15/11
- The new guaranteed period end date is 08/31/11
- The Recertification notice is sent on 09/15/11
- Since the current date (09/15/11) is greater than the guaranteed period end date, the client is eligible until the end of the current month (09/30/11)
- CBMS extends the Recertification due date to the end of the month 09/30/11

Example 4: Pregnancy ended after the expected due date

- Expected pregnancy due date is 09/15/11 and the initial end of the guaranteed period is 11/30/11
- End of pregnancy is not reported and CBMS sends Recertification notice on 10/01/11
- Mom reports on 10/22/11 that the pregnancy ended on 10/02/11 and eligibility worker enters the information into CBMS on 10/26/11
- The new guaranteed period the end date is 12/31/11
- The Recertification notice is sent again on 10/26/11 since the guaranteed period end date has changed
- Since the new guaranteed period end date is greater than the previous guaranteed period end date, mom is eligible until the end of the new guaranteed period end date
- CBMS extends the Recertification due date to the end of the month 12/31/11

**NOTE:** The reason the Recertification date of 11/30/11 is not kept is due to needing to provide 60 days postpartum. In this scenario, 60 days postpartum goes through 12/31/11.

Within this example, the Recertification that was sent out on 10/01/11 may be used to process the Recertification for mom instead of waiting for the one resent on 10/22/11.

## **CHP+ Determining Eligibility at the Individual Level**

Within CHP+, CBMS identifies which individuals are missing verifications and places them in a pending status. When one household member is pending in FM and there are other members potentially eligible for CHP+ the system will continue processing eligibility for CHP+.

**Example:** Household consists of mom, dad, a two year old child, and six year old child. Only the children are requesting assistance.

- Data entry is completed on 12/27/10 for the case and verification of citizenship is missing for the two year old child
- Eligibility worker runs EDBC
- The two year old is potentially eligible for FM but pending for citizenship verification; within CHP+ child is "Pending Family Med eligibility determination"
- The six year old is denied FM for over income and is determined eligible for CHP+

The CBMS will not allow eligible CHP+ members to be authorized at the individual level and begin receiving benefits until eligibility is determined for all household members. This is due to having to wait until eligibility is determined for all members to calculate the enrollment fee.

**Example:** Household consists of mom, dad, a two year old child, and six year old child. Only the children are requesting assistance.

- Data entry is completed on 12/27/10 for the case and verification of citizenship is missing for the two year old child
- Eligibility worker runs EDBC
- The two year old is potentially eligible for FM but pending for citizenship verification; within CHP+ child is "Pending Family Med eligibility determination"
- The six year old is denied FM for over income and is determined eligible for CHP+
- The **Display Eligibility Summary** window shows a pending status for both FM and CHP+
- The Verification Checklist is generated for the two year old child. The notice is sent on 12/30/10. The Verification Due Date (II verifications) for the citizenship verification is 01/13/11 and the Verification Denial Due Date is 01/20/11
- Eligibility status for CHP+ remains pending for the six year old child
- No action is taken and citizenship verification is not provided by 03/10/11
- The CBMS triggers EDBC to run. The two year old child is denied for missing verifications and the six year old child is approved for CHP+

| 🙀 Display Individual Eligibility Summar                                                      | у                       |                       |               |                 |                  |
|----------------------------------------------------------------------------------------------|-------------------------|-----------------------|---------------|-----------------|------------------|
| Case #: Case Name:                                                                           |                         |                       |               |                 |                  |
| Payment Month: 12/2010 💌                                                                     |                         |                       |               |                 |                  |
| Colorado Works   Food Stamps   Fo                                                            | amily Medical           | CICP C                | HP+ Adult     | Financial Adult | Medical Medicare |
| Individual                                                                                   | Participation<br>Status | Eligibility<br>Result | Begin<br>Date | Program         |                  |
|                                                                                              | Ineligible              | DENIED                | 00/00/0000    | CHP+            |                  |
|                                                                                              | Ineligible              | PENDING               | 00/00/0000    | CHP+            |                  |
|                                                                                              | Eligible                | PASS                  | 00/00/0000    | CHP+            |                  |
|                                                                                              | Ineligible              | DENIED                | 00/00/0000    | CHP+            |                  |
| Missing verif. See checklist<br>client identification record-blar<br>new DRA-8 logic applied | Rea<br>Rea              | son                   |               |                 | ? ×   Override   |

| 12        |                          |                                                                                                    |  |
|-----------|--------------------------|----------------------------------------------------------------------------------------------------|--|
|           | Program                  | MBU #                                                                                                    |  |
| CHP+      |                          | 01                                                                                                    |  |
| Display   | CHP+ Eligibility Results | the second second second second second second second second second second second second second second second s |  |
| DIXE      |                          | \$2 <u>- \$6</u> <b>2</b>                                                                                      |  |
| Case #    | Case Name                |                                                                                                    |  |
| Payment   | Month: 12/2010 -         |                                                                                                    |  |
| Netinco   | me Test Patient Pave     | sent                                                                                                    |  |
| THE THEOR | ne rest i anoni r agu    |                                                                                                    |  |
|           |                          |                                                                                                    |  |
|           |                          | Rating J                                                                                                    |  |
|           |                          | Copey: \$5.00                                                                                                  |  |
|           |                          |                                                                                                    |  |
|           |                          |                                                                                                    |  |
|           |                          |                                                                                                    |  |

HCPF 2011Desk Reference for Medical Programs Version 3.0 Release Date: September 8, 2011

## **CHP+ Generation of Enrollment Fee**

CBMS determines when the enrollment fee should be generated for CHP+ clients based on their income level. At intake and RRR when one household member is pending in CHP+ for missing verifications and there are other potentially eligible members, the system will not calculate the enrollment fee until the pending household member's eligibility is determined.

**Example:** Household consists of mom, dad, a two year old child, and a six year old child. Only the children are requesting assistance.

- Data entry is completed on 02/15/11 for the case and verification of citizenship is missing for the two year old child
- Eligibility worker runs EDBC
- The two year old is denied FM for over income and is pending for citizenship verification within CHP+
- The six year old is denied FM for over income and is determined eligible for CHP+
- The **Display Eligibility Summary** window shows a denied status for FM and pending for CHP+
- Within the **Patient Payment** tab located on the **Display CHP+ Eligibility Results** window a rating code of J is displayed which indicates the family will owe an enrollment fee; however, due to the two year old, the case will remain in pending status and the fee letter will not be generated
- The Verification Checklist is generated for the two year old child. The notice is sent on 02/16/11. The Verification Due Date (II verifications) for the citizenship verification is 03/01/11 and the Verification Denial Due Date is 03/08/11
- No action is taken and citizenship verification is not provided by 03/08/11
- The CBMS triggers EDBC to run. The two year old child is denied for missing verifications and the six year old child is pending an enrollment fee of \$25

## Special Action between FM and CHP+

Special Action occurs in Ongoing or RRR Modes when specific situations are met within FM or CHP+. If a client or household is determined to be eligible on the newly added HLPG, the new eligibility period begins the first of the month following the termination date from the previous HLPG.

CBMS determines when the specific situations are met and initiates Special Action. Upon running EDBC, the message "Eligibility: A Family Medical program group was added to case '1BXXXXX'. Please re-run Eligibility" appears when adding FM to a CHP+ case. If CHP+ is being to an FM case, the message will indicate "Eligibility: A CHP+ program group was added to case '1BXXXXX'. Please re-run Eligibility."

| W Run EDBC                                                                            |                     |                                                                                                    |  |
|---------------------------------------------------------------------------------------|---------------------|----------------------------------------------------------------------------------------------------|--|
| Case #. Case Name:                                                                    |                     |                                                                                                    |  |
| Run EDBC<br>Effective From Date: 12/01/2010 Effective                                 | To Date: 05/31/2011 |                                                                                                    |  |
| Cash Run Date: 00/00/ Cash Run Date: 00/00/ Cash Run Date: 00/00/ FS Run Date: 00/00/ | 0000                |                                                                                                    |  |
| Cancel Betch EDBC Pun EDBC                                                            | CBMS                | X                                                                                                    |  |
|                                                                                       | (i) Message Code    | : 1228                                                                                                |  |
|                                                                                       | Description         | : Eligibility: A Family Medical program group was added<br>to case "Comm", Please re-run Eligibility. |  |
|                                                                                       |                     | OK                                                                                                    |  |
|                                                                                       |                     |                                                                                                    |  |
|                                                                                       |                     |                                                                                                    |  |

After clicking **OK**, click on the **Run EDBC** button again.

## Adding FM to a CHP+ case

CBMS adds FM to an existing CHP+ case when the CHP+ household income decreases and income is at or below 133% FPL. CBMS determines if the client and/or household is eligible for FM based on the decrease in income.

Special Action will not occur if the CHP+ household's income decreases but remains above 133% FPL (for example, going from 250% FPL to 185% FPL).

**Example:** Child is eligible for CHP+ effective 12/10/10

- On 05/20/11, a change in income for the household is reported
- Eligibility worker enters income on 05/24/11
- Upon running EDBC, CBMS determines there is an income decrease at or below 133% FPL and initiates Special Action
- Child is determined to be eligible for FM
- CHP+ fails for the month of 06/2011 for being Medicaid Eligible and FM passes beginning the month of 06/2011

#### Adding CHP+ to an FM case

CBMS adds CHP+ to an existing FM case when the household or individual is denied or terminated for being over-income for FM. CBMS determines if the client and/or household is eligible for CHP+ based on the increase in income.

Within FM, 10-day noticing is applied upon termination. Special Action to add CHP+ occurs the month following when eligibility is terminated in FM.

Special Action will not occur if the FM household or individual is denied or terminated for a reason other than being over-income for FM.

**Example:** Children are eligible for FM effective 10/01/10

- On 05/18/11, a change in income for the household is reported
- Eligibility worker enters income on 05/23/11
- Upon running EDBC, CBMS determines the children are over-income for FM and initiates Special Action
- Children are determined to be eligible for CHP+
- FM passes for the months of 05/2011 and 06/2011 (due to 10-day noticing) and fails for the month of 07/2011
- CHP+ passes beginning the month of 07/2011

# **Section 6: Adult Medical Programs**

# Exception for Adult Medical Old Age Pension (OAP) and DRA verifications

Within the Adult Medical HLPG, the system excludes OAP-A and OAP-B clients from being denied for missing citizenship and/or identity verification only. Instead, these clients are approved for OAP-Health Care Program (HCP) A or OAP-HCP B. The reason for this is OAP-HCP programs are exempt from DRA requirements that require verification of citizenship and identity.

**Example:** Client meets all requirements for eligibility within Adult Medical but is missing verification of citizenship and identity.

- Client is noticed on 12/06/10 for missing citizenship and identity verification
- The DRA Verification Due Date is 02/24/11 and the DRA Verification Denial Due Date is 02/25/11
- No action is taken on the case and client does not provide the verification of citizenship and identity by 02/25/11

| 🙀 Display Individual Eligibility Sum | nary                                                                                                    |
|--------------------------------------|----------------------------------------------------------------------------------------------------|
| Case #: Case Na                      | me:                                                                                                    |
| Payment Month: 12/2010 💌             |                                                                                                    |
| Colorado Works Food Stam             | os Family Medical CICP CHP+ Adult Financial Adult Medical Medicare                                                       |
| Individual                           | Participation     Eligibility     Begin     Program     Limited to     Fi       Status     Result     Date     EMS     S |
|                                      | Include PENDING 00/00/0000 OAP-A Med                                                                                     |
|                                      |                                                                                                    |
| missin                               | Reason                                                                                                    |
| new Di                               | A-8 logic applied                                                                                                    |
|                                      |                                                                                                    |
|                                      |                                                                                                    |
|                                      |                                                                                                    |
| 1                                    |                                                                                                    |
|                                      |                                                                                                    |

• The CBMS triggers EDBC to run. Client is approved for OAP-HCP

Once the case has been authorized, if the OAP-HCP A or OAP-HCP B case is rerun and the DRA verifications are still missing, the system will not pend again and set a new due date. The missing DRA verifications are ignored allowing the case to pass again in the OAP-HCP program.

**Example:** Client is approved for OAP-HCP A on 02/25/11.

- On 04/05/11 EDBC is run on the case due to an interface posting
- DRA verifications are still missing
- Client remains on OAP-HCP A and the DRA verifications are not requested again

If the client later provides the missing DRA verifications, they will not be allowed to be retroactively approved for OAP-A or OAP-B. Instead, they will remain in OAP-HCP A or OAP-HCP B until their eligibility is redetermined at RRR.

**Example:** Client is approved for OAP-HCP A on 02/25/11 and RRR Due Date is 02/2012.

- On 05/02/11 DRA verifications are provided
- EDBC is run on the case
- Client remains on OAP-HCP A until their RRR period of 02/2012

| Display Eligibility Sum | mary             |                    |                |                          |                   |                           |                     |
|-------------------------|------------------|--------------------|----------------|--------------------------|-------------------|---------------------------|---------------------|
| Case #                  | Case Nan         | ne:                |                |                          |                   |                           |                     |
| Program Group           | Payment<br>Month | Eligibility Status | Benefit Amount | Adverse Action<br>Amount | Household<br>Size | Eligibility<br>Begin Date | Application<br>Date |
| Adult Financial Assista | 2010/12          | PASS               | \$112.74       | \$.00                    | 1                 | 12/27/2010                | 12/27/2010          |
| Adult Medical Assistar  | 2010/12          | PASS               | \$.00          | \$.00                    | 1                 | 12/27/2010                | 12/27/2010          |
|                         | Eligibility      | approval for OAF   | R<br>PHCP      | eason                    |                   |                           |                     |
|                         | Englowing        | approvarior OAr    | HUP            |                          |                   |                           |                     |
|                         |                  |                    |                |                          |                   |                           |                     |
|                         |                  |                    |                |                          |                   |                           |                     |
|                         |                  |                    |                |                          |                   |                           |                     |
|                         |                  |                    |                |                          |                   |                           |                     |
|                         |                  |                    |                |                          |                   |                           |                     |
|                         | 1.               |                    |                |                          |                   |                           |                     |
| Beason ⊻erificati       | on Checklist     | Initiate Wrap      | up Individu    | al Details               |                   |                           |                     |
|                         |                  |                    |                |                          |                   |                           |                     |

HCPF 2011Desk Reference for Medical Programs Version 3.0 Release Date: September 8, 2011

## **Section 7: Miscellaneous Changes**

## Pending for Help Desk Ticket

All medical programs are placed in a pending status when a State Help Desk Ticket is issued. The **Case Information** window allows for the State Help Desk Ticket number to be entered within CBMS. This field is a manual data entry field.

#### Step 1: Within the Programs Requested Summary section

- a. Highlight the row for the **Program Group** for which you are pending a Help Desk Ticket
- b. Enter the **Override Date**
- c. Select "Pending State Help Desk Ticket" within the Override Reason
- d. Enter the State Help Desk Number
- e. Save

| Case Informati                                                            | on                                                      |                                                                                                    |                              |                 |     |
|---------------------------------------------------------------------------|---------------------------------------------------------|----------------------------------------------------------------------------------------------------|------------------------------|-----------------|-----|
| Programs Requested Sun                                                    | nmary                                                   |                                                                                                    |                              |                 |     |
| Program Group                                                             | Reg Date                                                | Status                                                                                                    | Override Date                | Override Reason | -   |
| Childrens Health Plan<br>Family Medical                                   | 05/01/2011<br>05/01/2011                                | Pending<br>Pending                                                                                          |                              |                 |     |
| Ŧ                                                                         |                                                         |                                                                                                    |                              |                 | v   |
| Programs Requested Det                                                    | tails                                                   |                                                                                                    | _                            |                 | • 🔊 |
| Program Group:<br>Childrens Health Plar<br>Override Date:<br>05 01 2011 0 | Awaiting<br>Awaiting<br>Awaiting<br>No Exter<br>Pending | DD/Med9<br>Extension<br>HCA/AFC Assessment<br>Verification<br>ision<br>State Help Desk Ticket<br>State Help | opplication Date:            |                 |     |
| Program Status:<br>Pending                                                | Status Date<br>05 01                                    | 2011                                                                                                    | Help Desk Number:<br>XXXXXXX |                 |     |
|                                                                           |                                                         |                                                                                                    |                              | Reset Apply     |     |

## **Ending the Pending for Help Desk Ticket**

Cases pending for Help Desk Ticket can be ended in the following way.

**NOTE:** There is no history saved on this window, please enter detailed case comments when the ticket has been resolved.

Step 1: Within the Program Requested Summary section

- a. Highlight the row for the Program Group for which you are pending a Help Desk Ticket
- b. Delete the **Override Date**
- c. Delete the **Override Reason**
- d. Save

| Program Group                                                                               | Pag Data               | Clature | Onerride Date     | Querride Researc |   |
|---------------------------------------------------------------------------------------------|------------------------|---------|-------------------|------------------|---|
| Program Group                                                                               | Req Date               | Dending | Override bate     | Override Reason  | - |
| amily Medical                                                                               | 01/12/2011             | Pending |                   |                  |   |
| ograms Requested De                                                                         | tails                  |         |                   |                  | • |
| ograms Requested De<br>ogram Group:<br>hildrens Health Plar                                 | tails                  |         |                   |                  | • |
| ograms Requested De<br>ogram Group:<br>hildrens Health Plar<br>rerride Date:<br>M DD YYYY 0 | tails<br>•<br>Override | Reason: | Application Date: |                  |   |

## Update to Data Entry Complete Field

The **Data Entry Complete** field within the **Case Wrap Up** window is a mandatory field for all medical programs.

Step 1: Within the Case Wrap Up Summary section

- a. Highlight the row for the **Program Group** for which you are entering information
- b. Enter "Yes" for **Data Entry Complete**
- c. Save

| se Wran IIn Summany       |                                            |                                   |   |
|---------------------------|--------------------------------------------|-----------------------------------|---|
| Program Group             | Data Entry Complete                        | Effective Begin Date              |   |
| hildrens Health Plan Plus | Yes                                        | 05/18/2011                        |   |
| amily Medical Assistance  | Yes                                        | 05/18/2011                        |   |
| ase Wrap Up Detail        |                                            |                                   | 5 |
| Effective Begin Date:     | *Program Group:<br>Childrens Health Plar 🛩 | *Data Entry Complete:<br>Yes C No |   |
|                           |                                            | RRR.Checklist                     |   |
|                           |                                            |                                   |   |